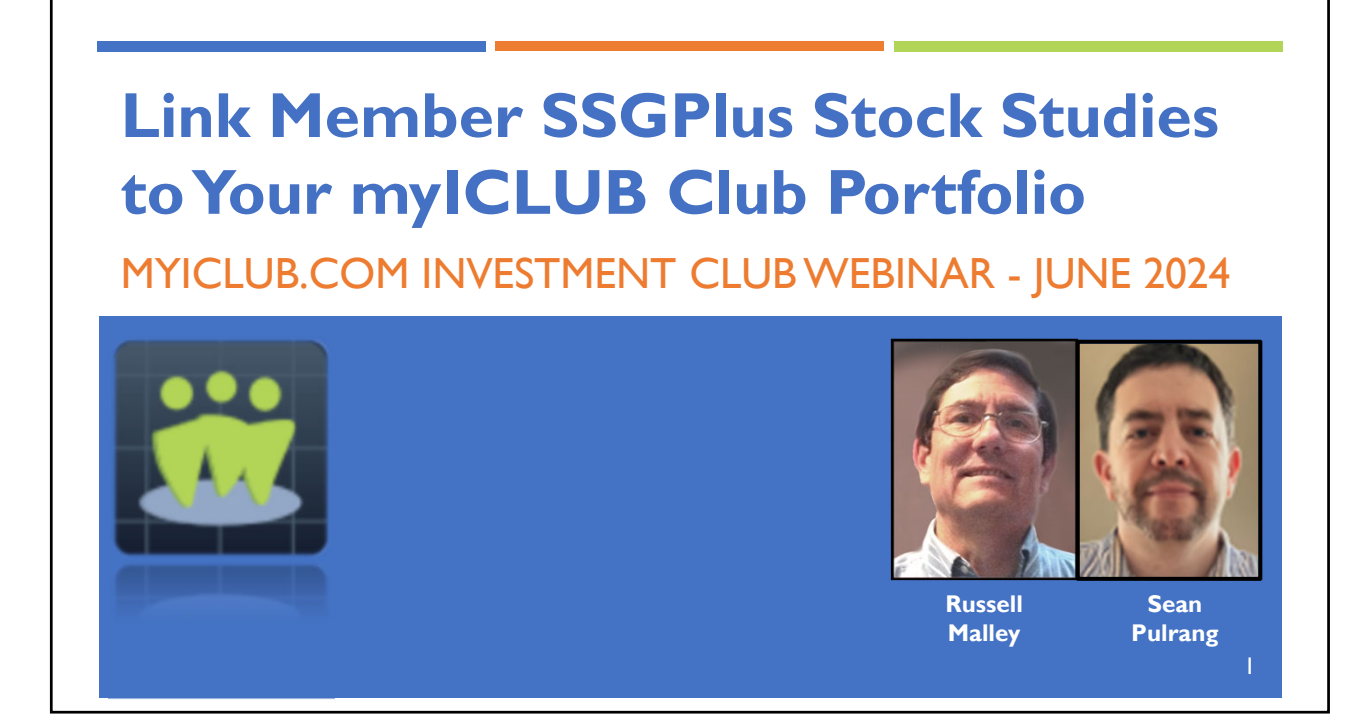

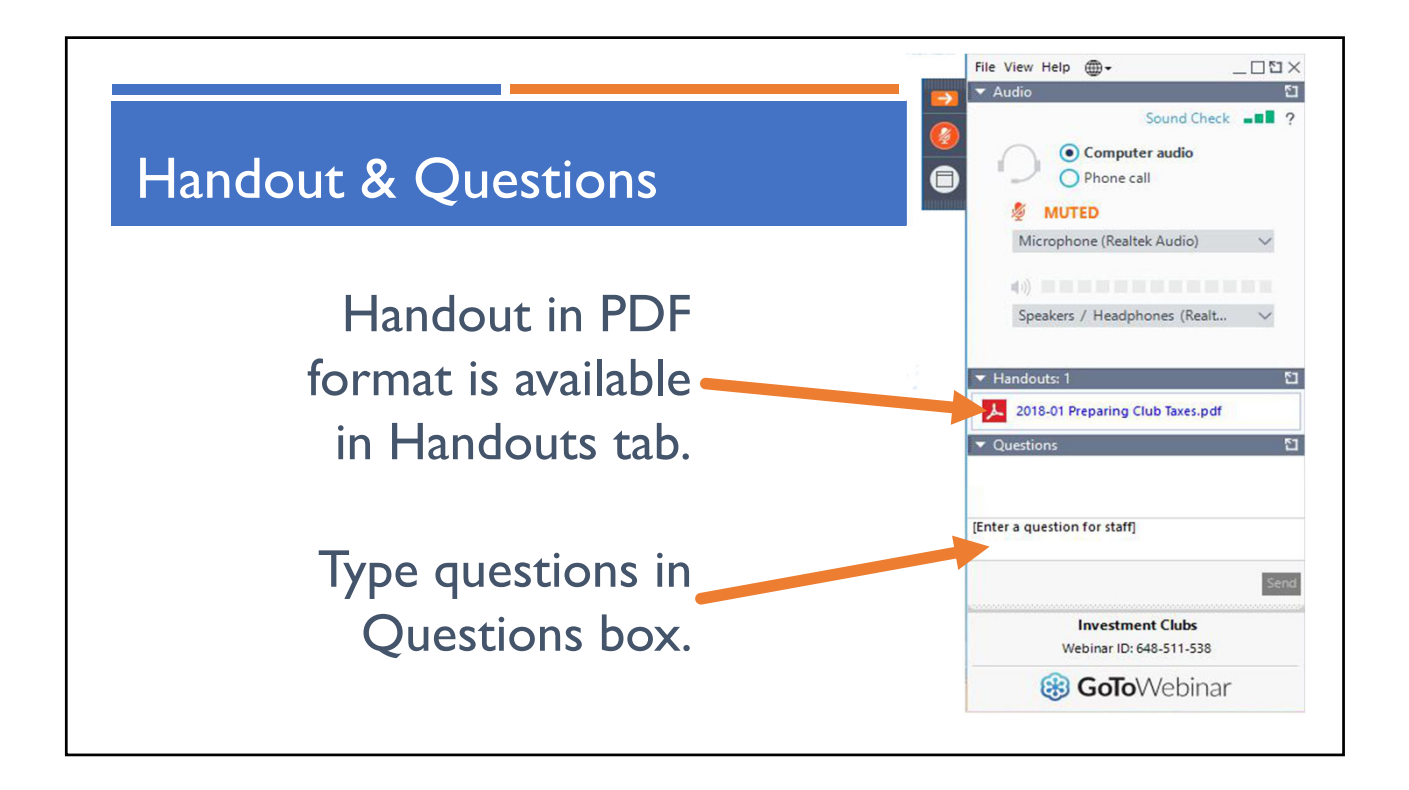

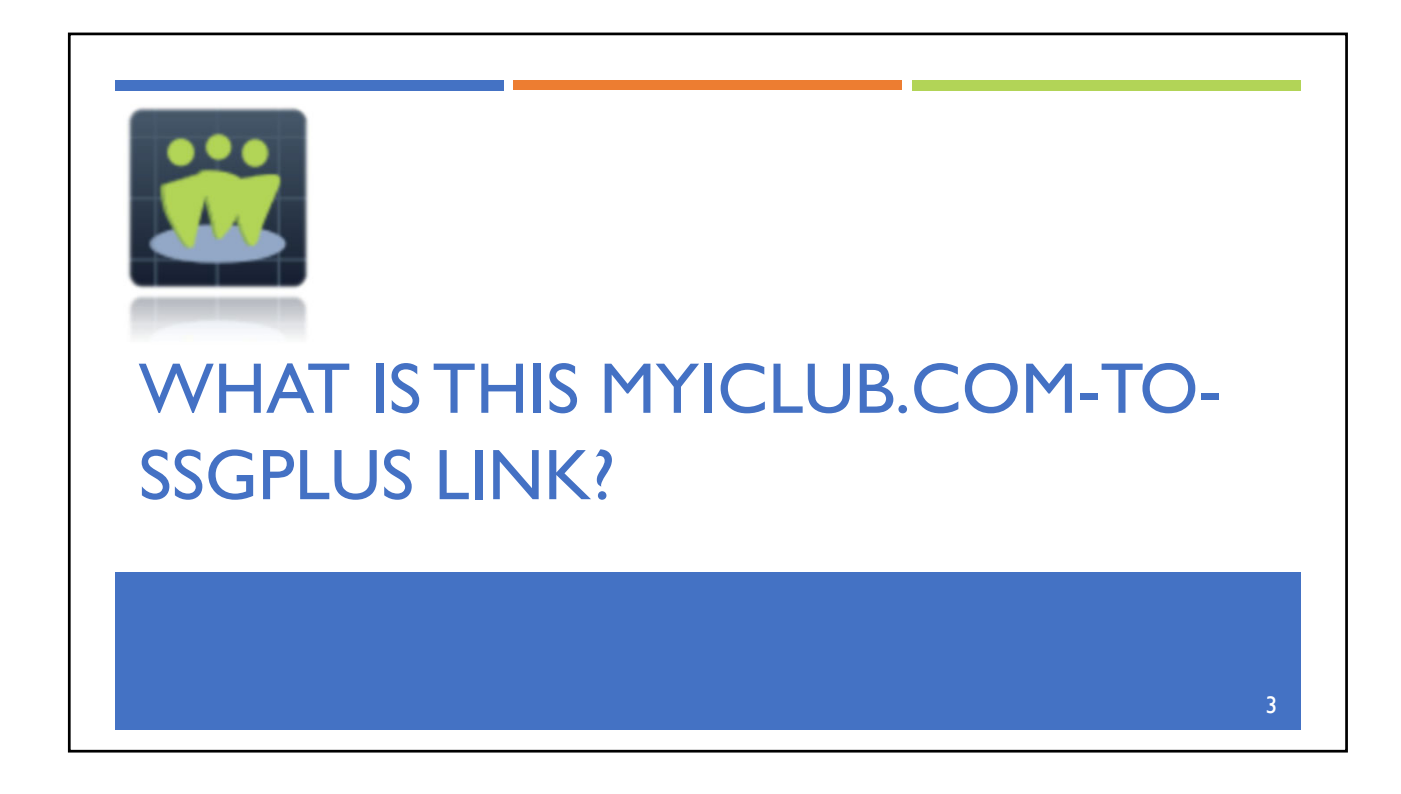

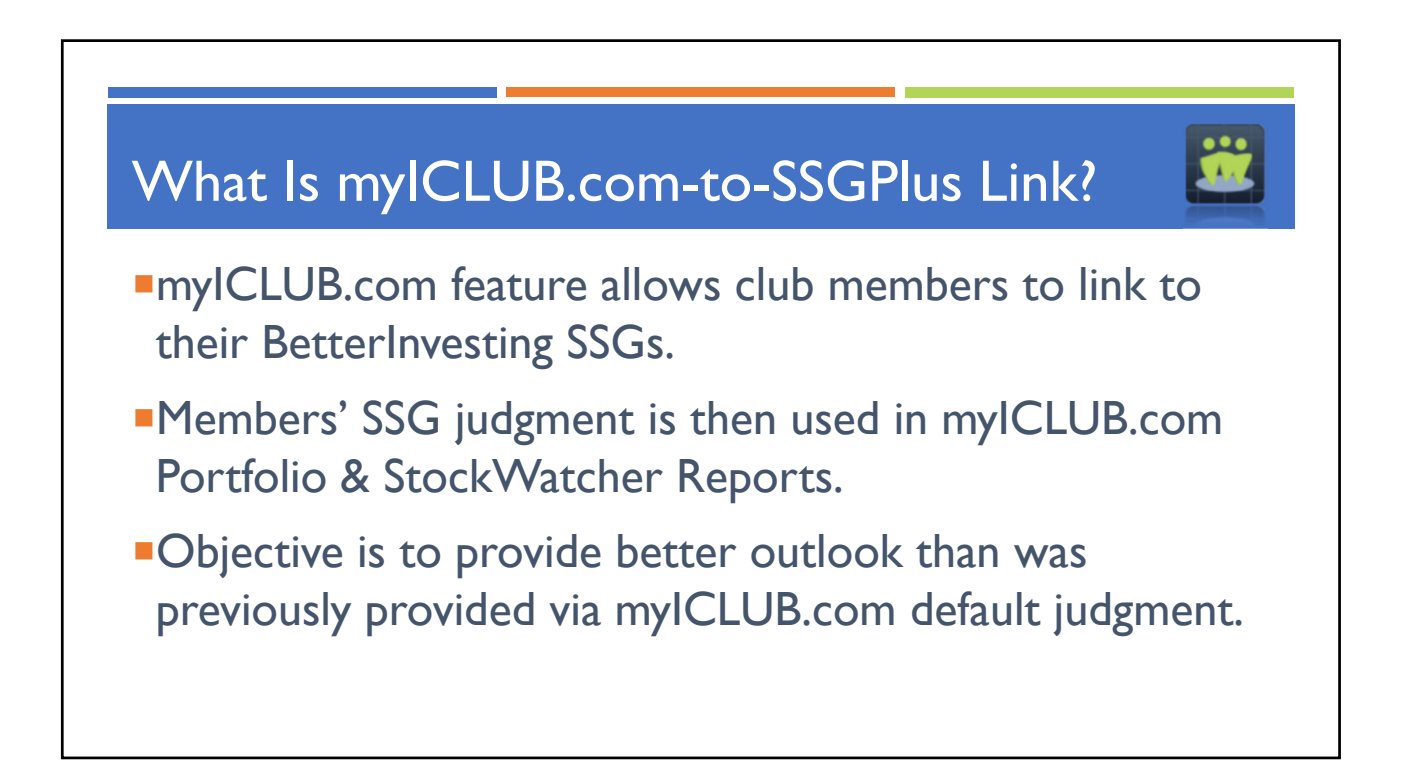

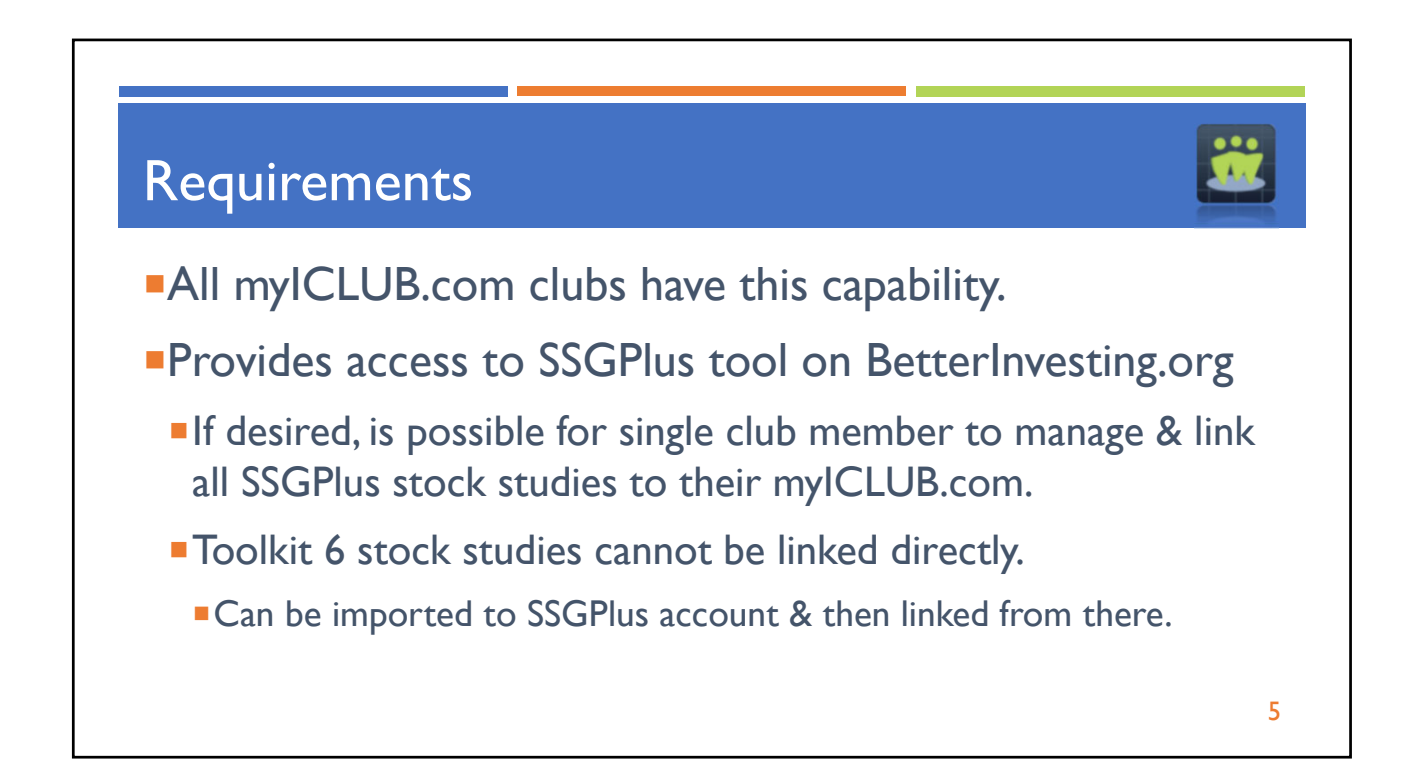

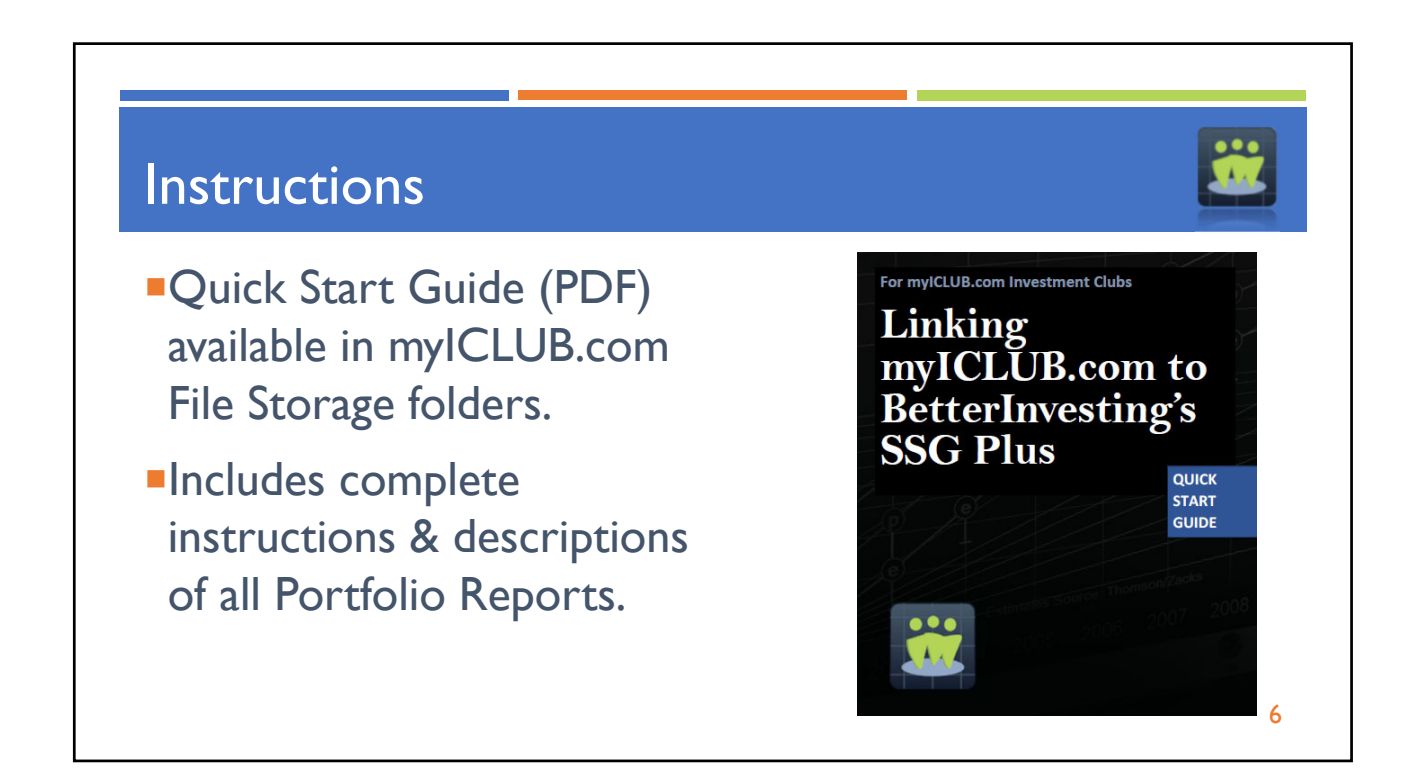

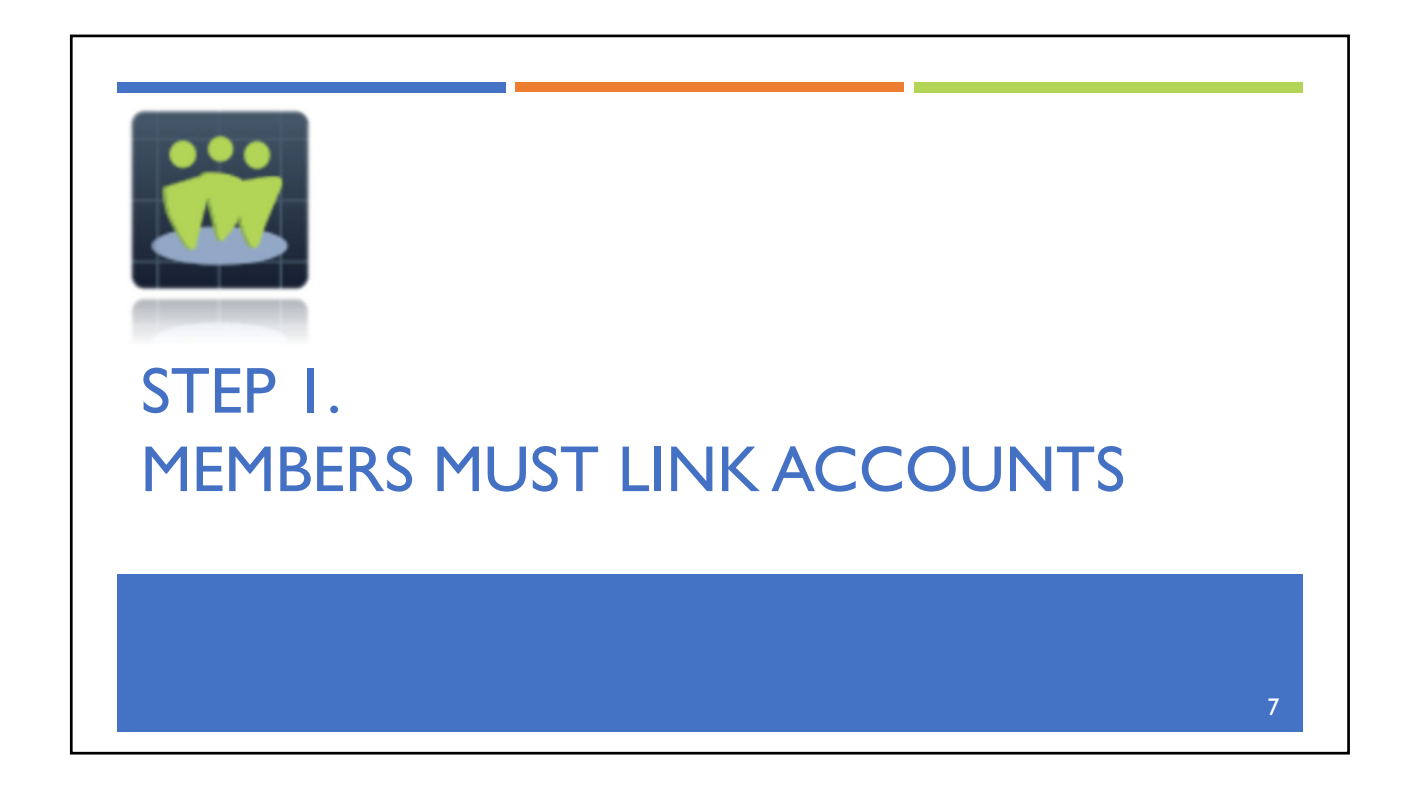

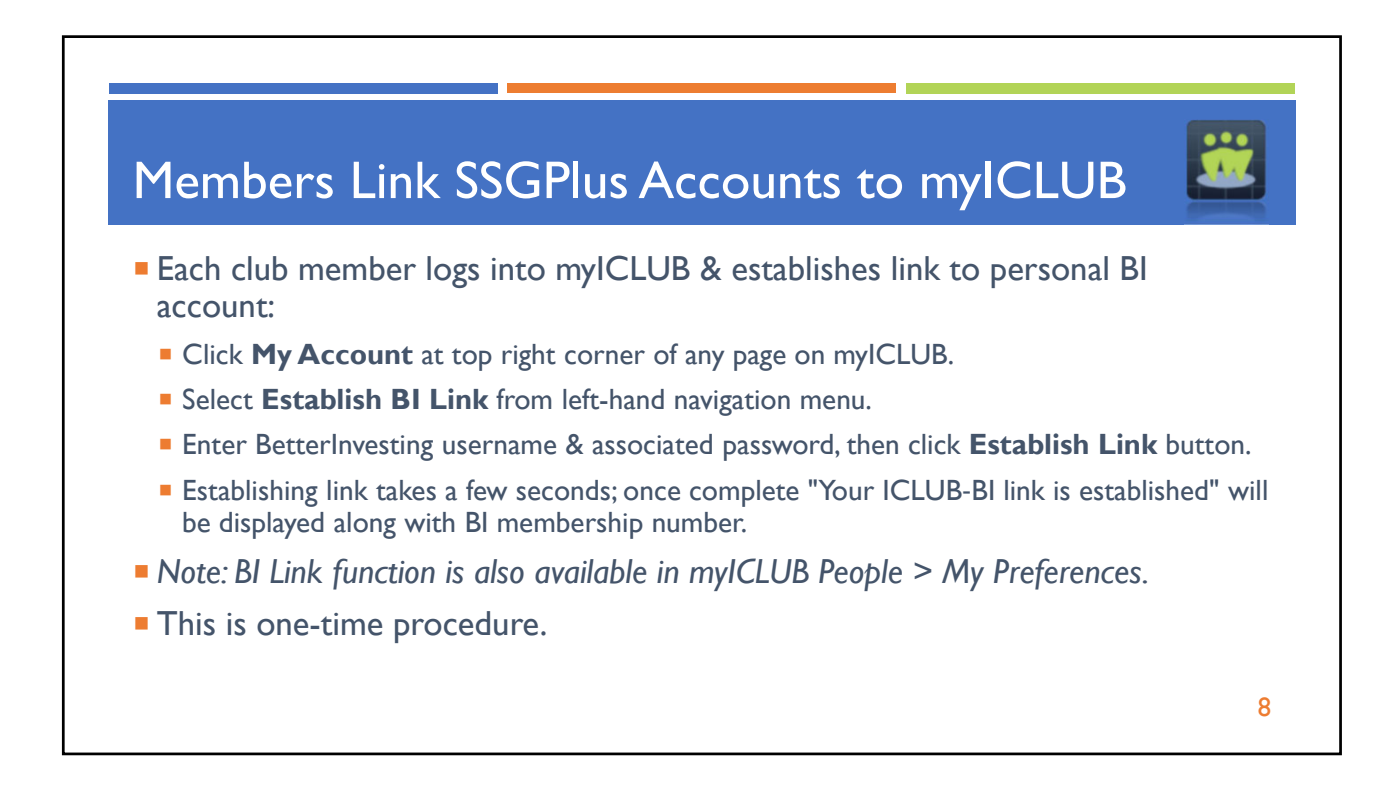

| Home Help                                                                                                    | CLUB                                                                                                    | Your Clubs:<br>Any I.C.                                                                                                    | Welcome, Alantis<br>My Account   Logout                                                                                                    |
|----------------------------------------------------------------------------------------------------|----------------------------------------------------------------------------------------------------|----------------------------------------------------------------------------------------------------|----------------------------------------------------------------------------------------------------|
| My Account Home<br>Change Username<br>Change Password<br>Change Security Question<br>Change Contact Info<br>Email Preferences<br>Establish BI Link | Establish BI Link Many of the myICLUB.com Portfor populate these reports, designat the BetterInvesting.org website (s Each myICLUB.com member must BI Username: BI Password: Establish Link Not a BetterInvesting club or Bett your club. | blio Reports require values that are derived StockWatchers in a mylCLUB.com in separate subscription required) to compast then establish a link to their BetterInve | ved from the Stock Selection Guide. In order to<br>vestment club must use the SSG Plus tool at<br>vete and update their assigned stock studies.<br>esting.org account. |

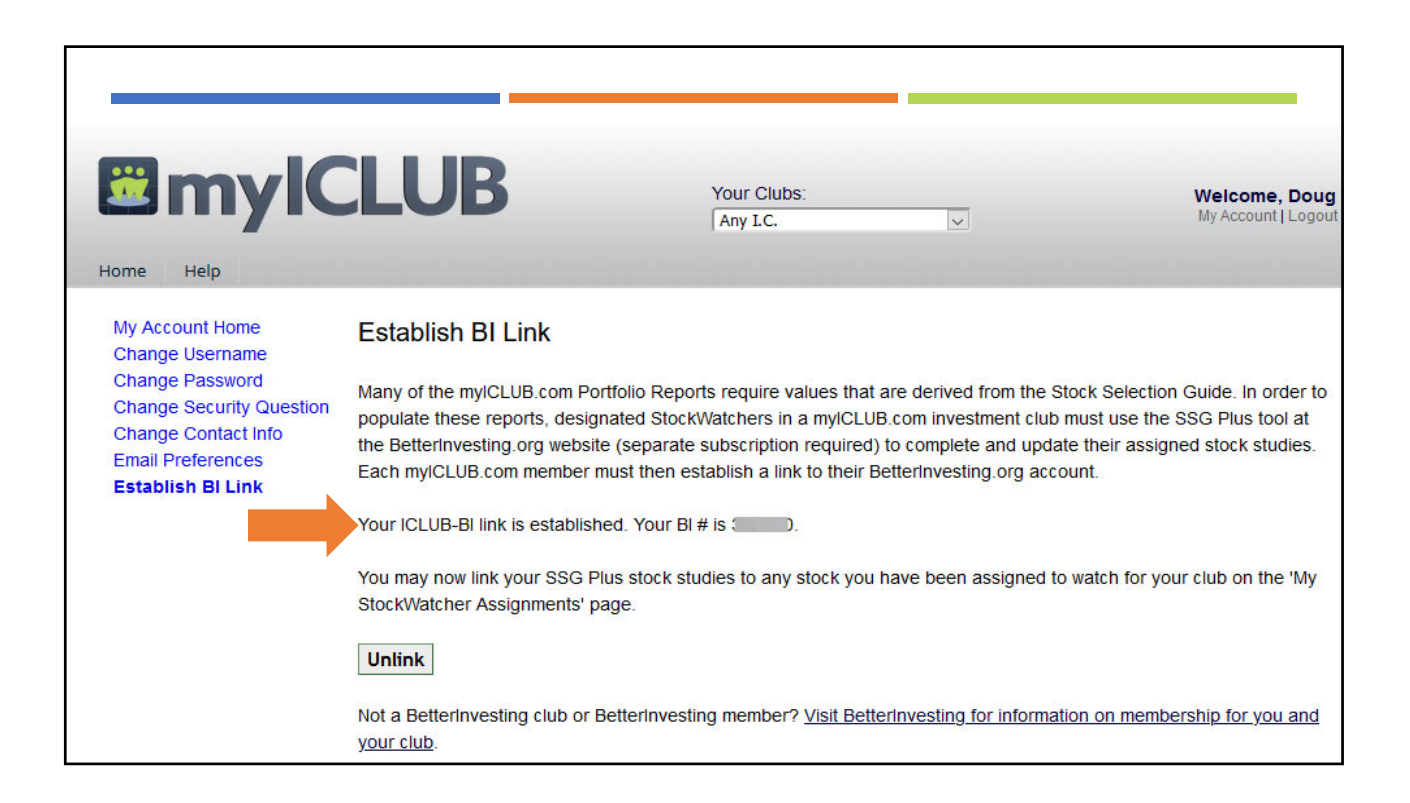

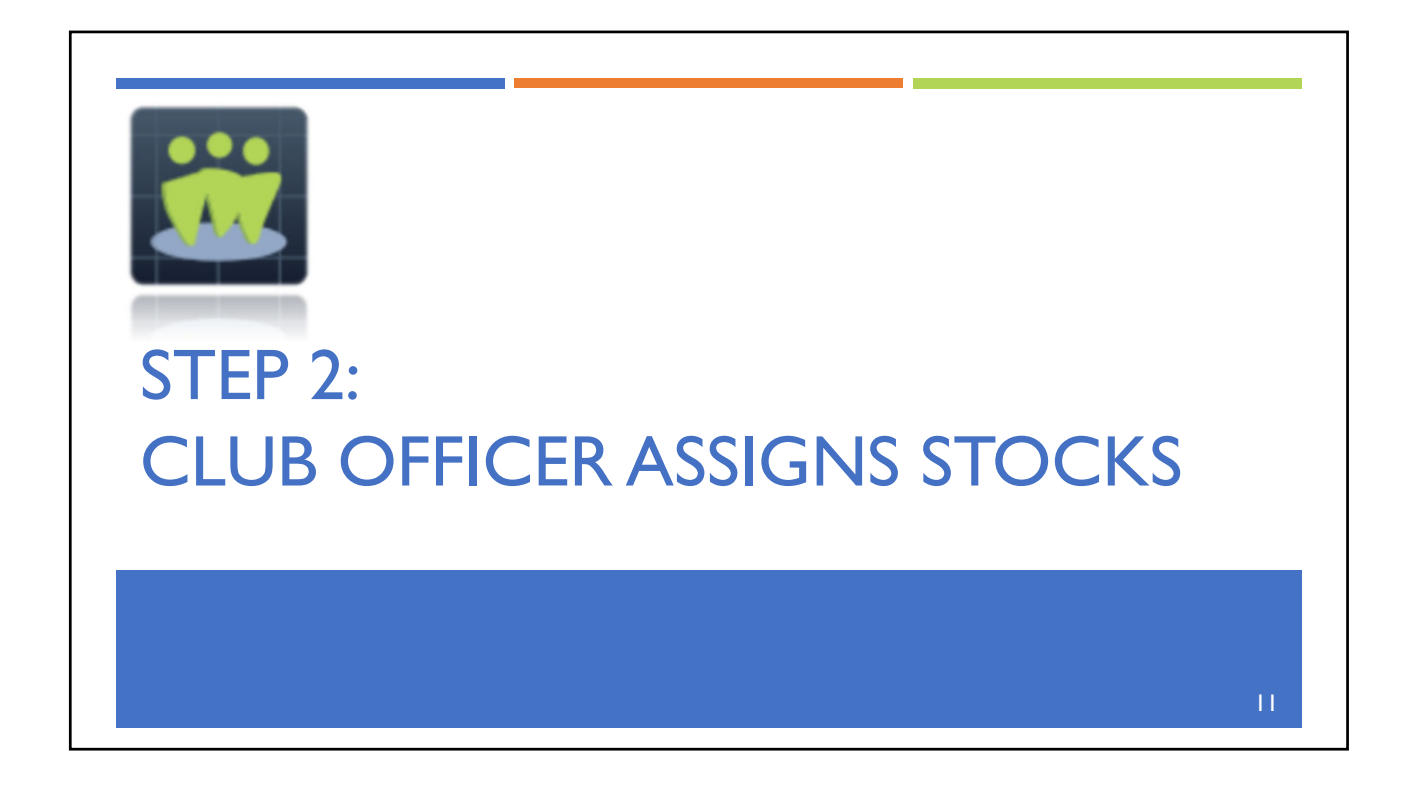

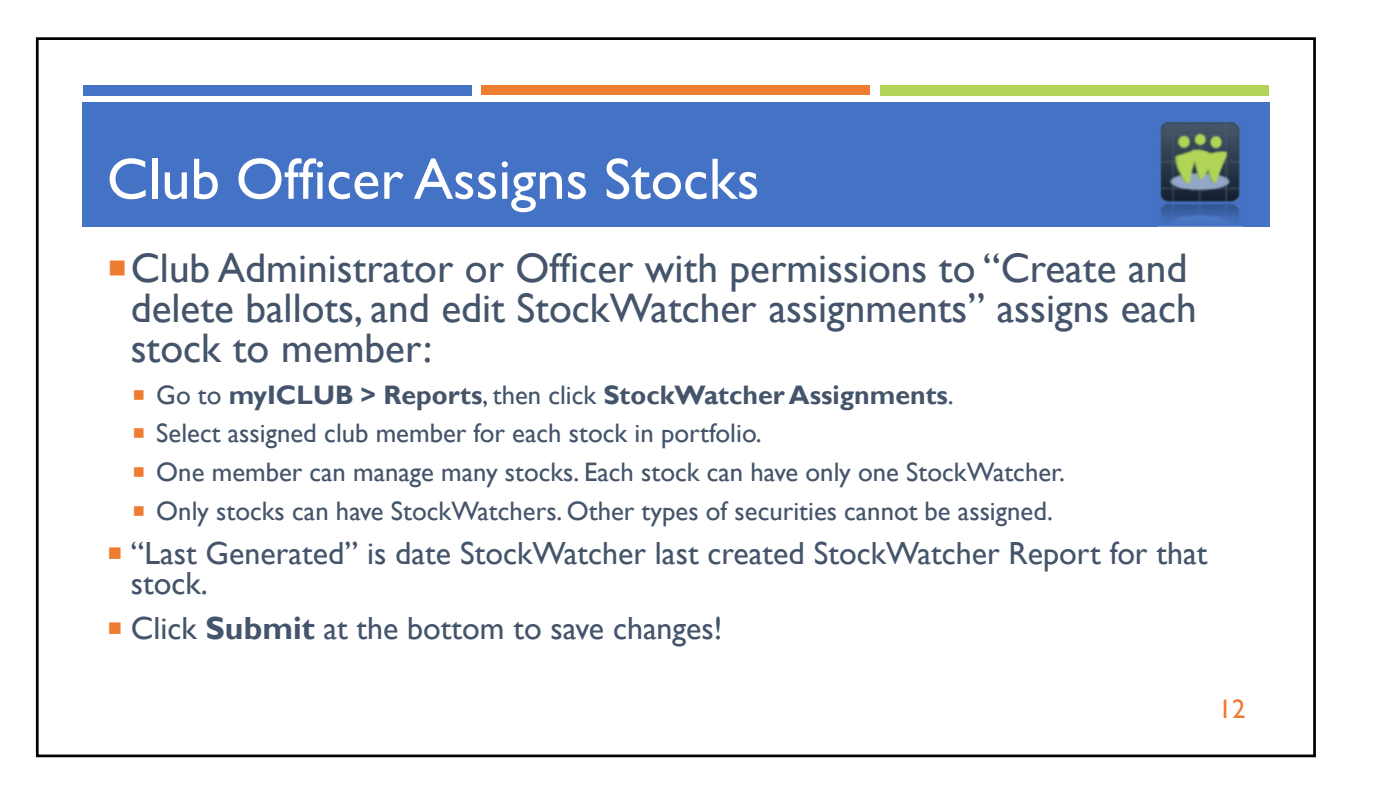

| ome Accounting Repo                                   | orts Watch List Taxes People Voting Discussi                                                                                         | ons File Storage Calendar Videos Help                                                                                                    |
|-------------------------------------------------------|----------------------------------------------------------------------------------------------------|----------------------------------------------------------------------------------------------------|
|                                                       | Reports & Charts                                                                                                    |                                                                                                    |
| ANYIC                                                 | My Favorite                                                                                                    | Reports Reset                                                                                                    |
|                                                       | ★ Valuation Statement<br>Displays consolidated club portfolio, cash value, and cash<br>balance.                                      | ★ Member Status<br>Displays value of club, along with cost basis and ownership of<br>each member.                                                      |
| StockWatcher<br>My Assigned Stocks<br>Generate Report | ★ Company. Size Diversification Graph<br>Displays pie chart of portfolio diversification by company size.                            | ★ Global Diversification Graph<br>Displays pie chart of diversification of club portfolio by country of<br>owned companies.                            |
| StockWatcher<br>Assignments<br>Club Watch List        | ★ Club Benchmark & Performance Report<br>Benchmarks club's compound annual return versus S&P 500 and<br>other indexes.               | ★ Portfolio Summary.<br>Displays key indicators relating to price and valuation of<br>holdings.                                                        |
| Monthly<br>Unified Report                             | ★ Portfolio Review<br>Displays PERT-style early warning signals to reveal sub-par<br>company performance.                            | ★ Portfolio Heatmap<br>Displays club's holdings using sizes and colors to represent<br>current market value and gain1oss of securities since purchase. |
| Valuation Statement                                   | StockWatcher & V                                                                                                    | Vatchlist Reports                                                                                                    |
| Portfolio<br>Company Size                             | My Assigned Stocks<br>Displays which of your SSGPlus studies are linked to which<br>stocks. Establish or edit links to your studies. | My Watch List Stocks<br>Displays a list of the stocks you've added into the club's<br>watchlist.                                                       |
| Sector/Industry                                       | Club StockWatcher Assignments<br>Displays which members are assigned to which stocks. Edit                                           | Club Watch List Report<br>Keep track of members' ideas for future investments in club's                                                                |

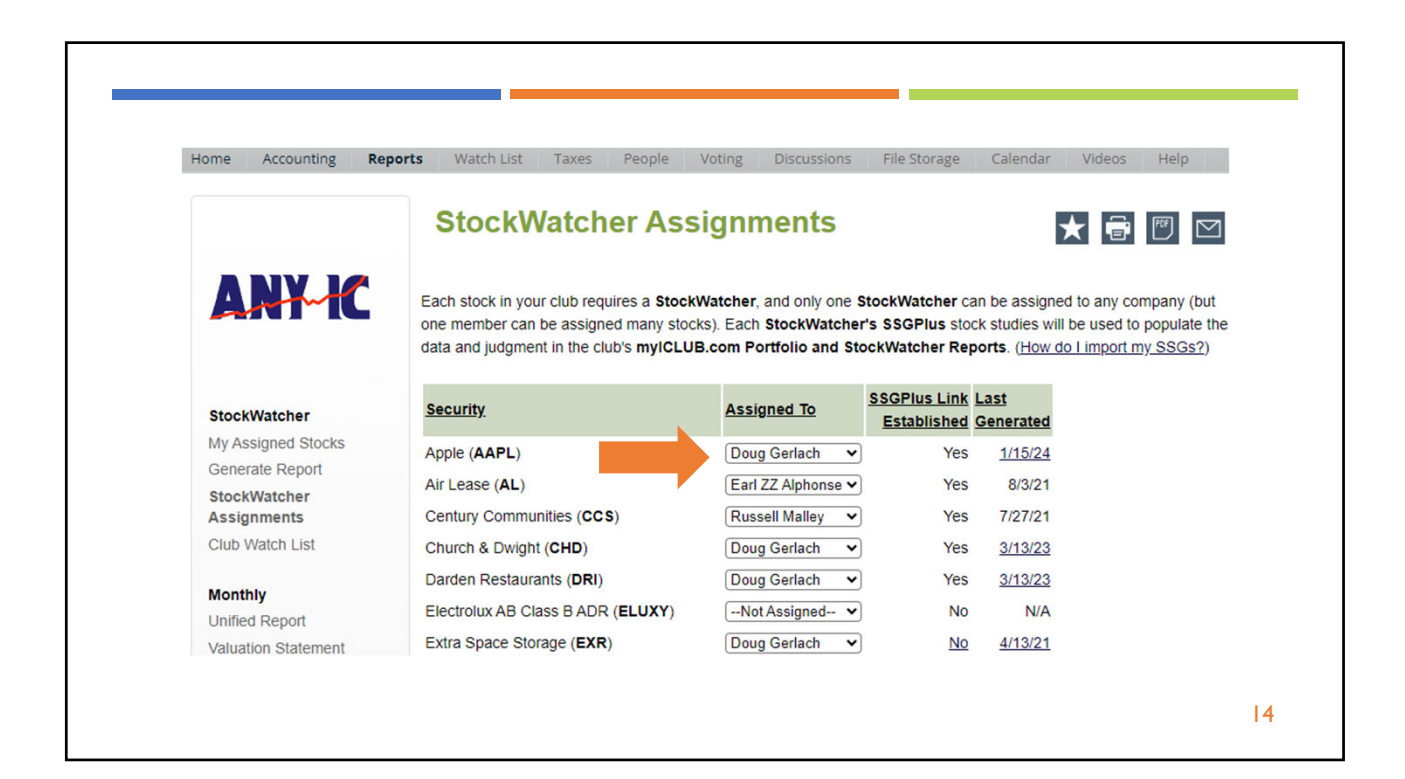

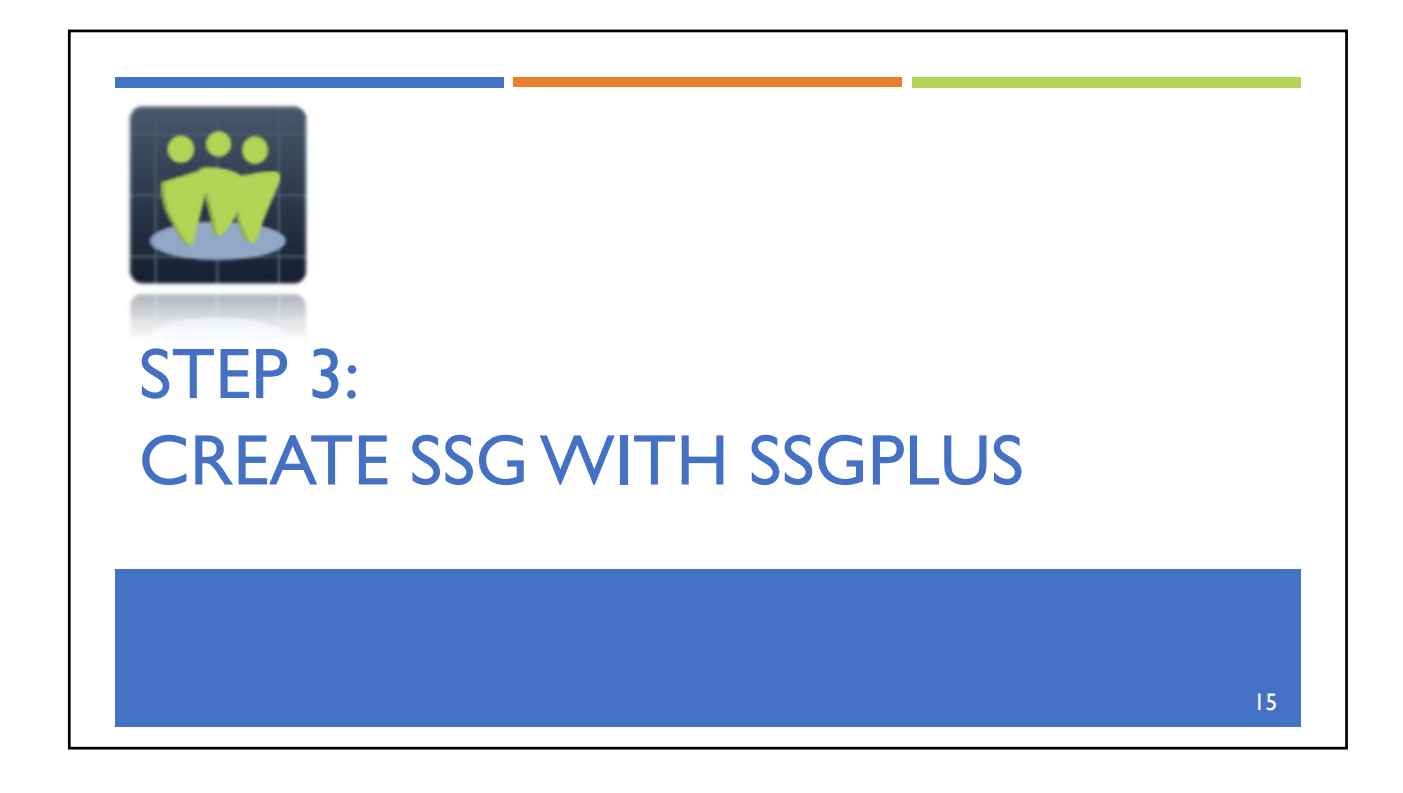

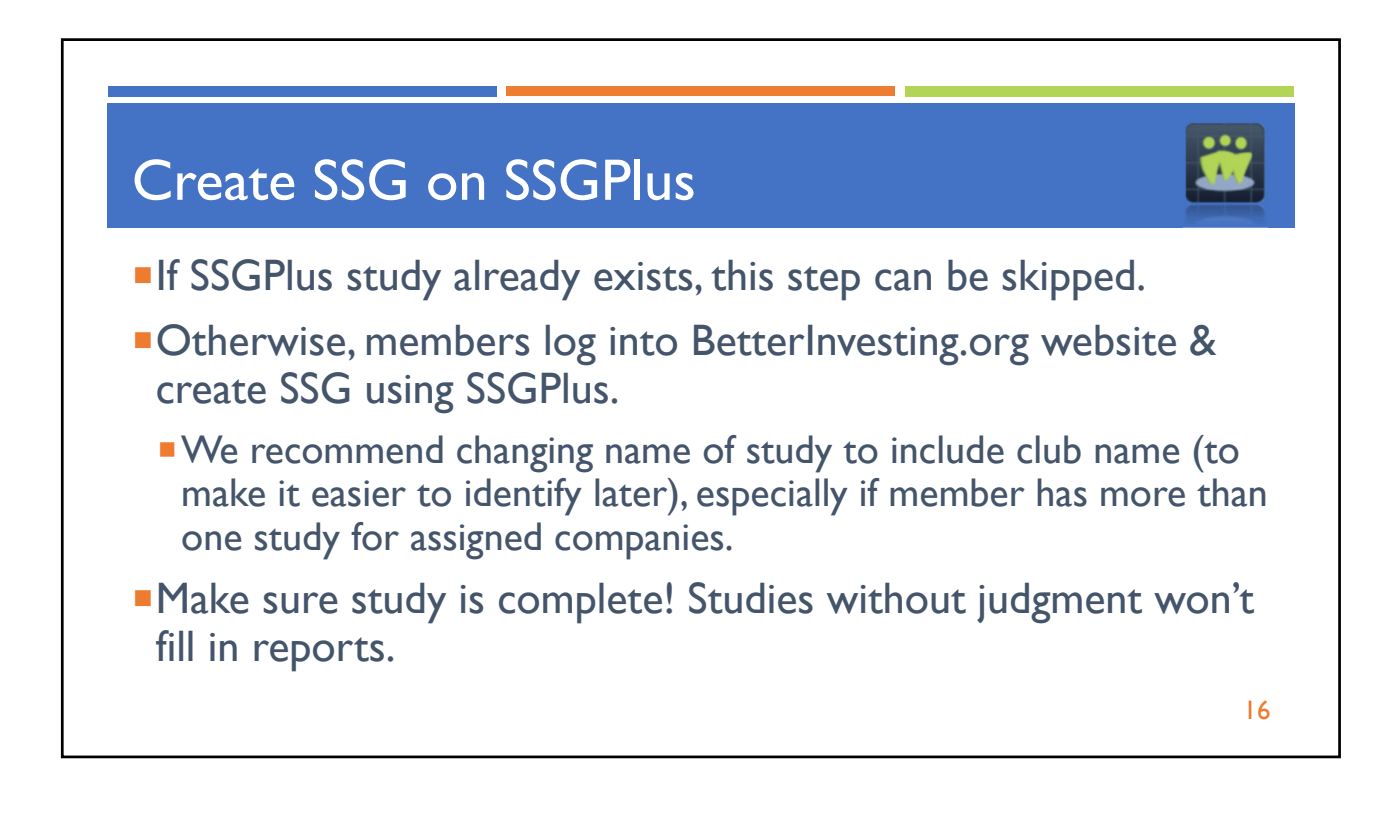

| 4          | File Data Print Research Tools Logout CoreSSG                                                                                    |
|------------|----------------------------------------------------------------------------------------------------|
|            | Analyze Growth and Quality Valuation and Return Quarterly Data Ratios Notes: 7                                                   |
| Q          | Company: Apple (AAPL) Study Name: AAPL (Any I.C.)      Projection Starting Point      Annual © Quarter O Trend                   |
| SSG<br>SCG | Rename Study     Rename Study                                                                                                    |
| ?          | New Study Name AAPL (Any I.C.)  Sales EPS Latest Quarter 111,439 1.88 Year Ago Quarter 91.189 1.25 Percentage Change 21.4% 34.6% |
|            | Save Analyst Consensus Estimates Sales 2 Year Estimate: 11.8% EPS Long Term Estimate: 10.5%                                      |
|            | LegendSales                                                                                                    |
|            | Pre-Tax Profit     Pre-Tax Profit     Prices Hillo     EPS     Book Value/Share     Free Cash Flow/Share                         |
|            | Dividend     Total Debt     Net Income                                                                                           |

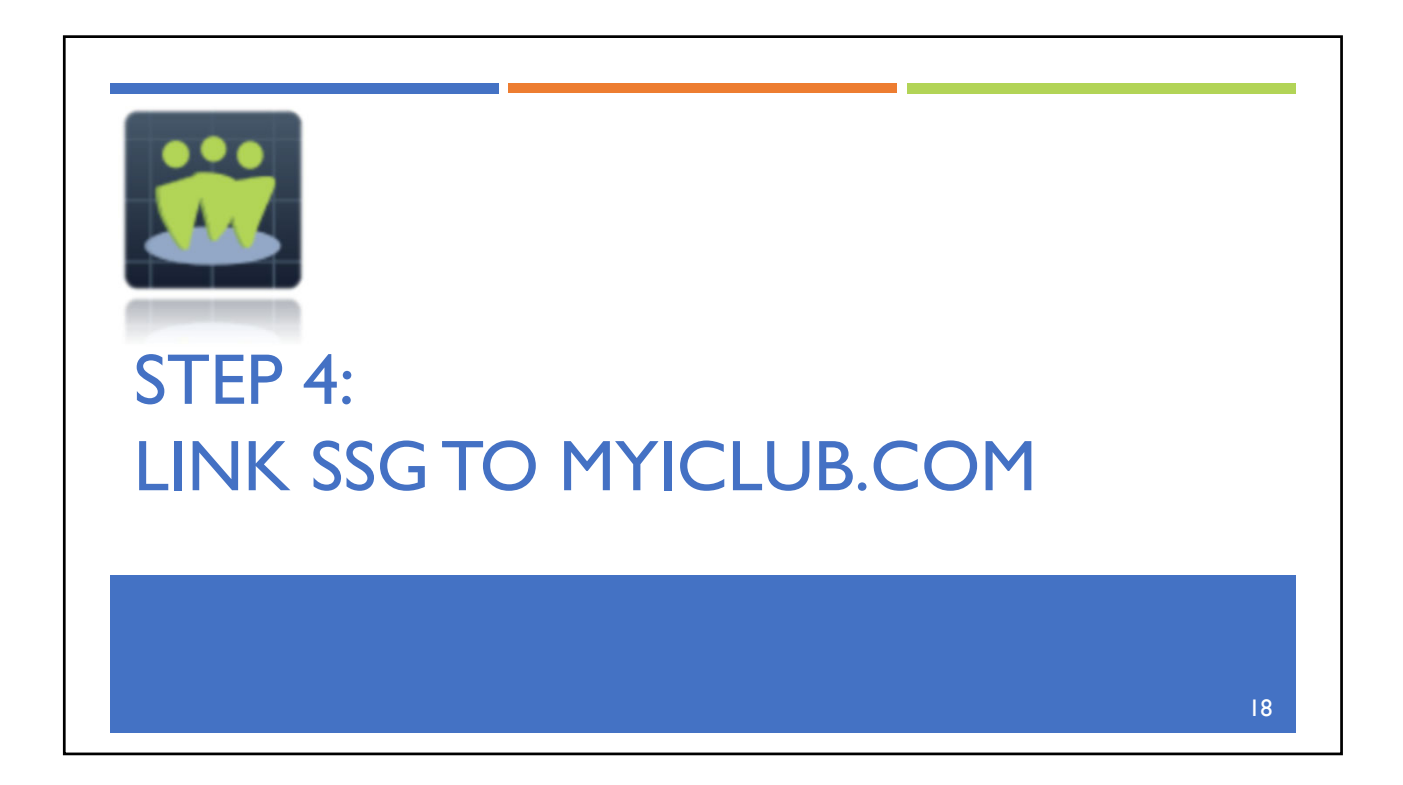

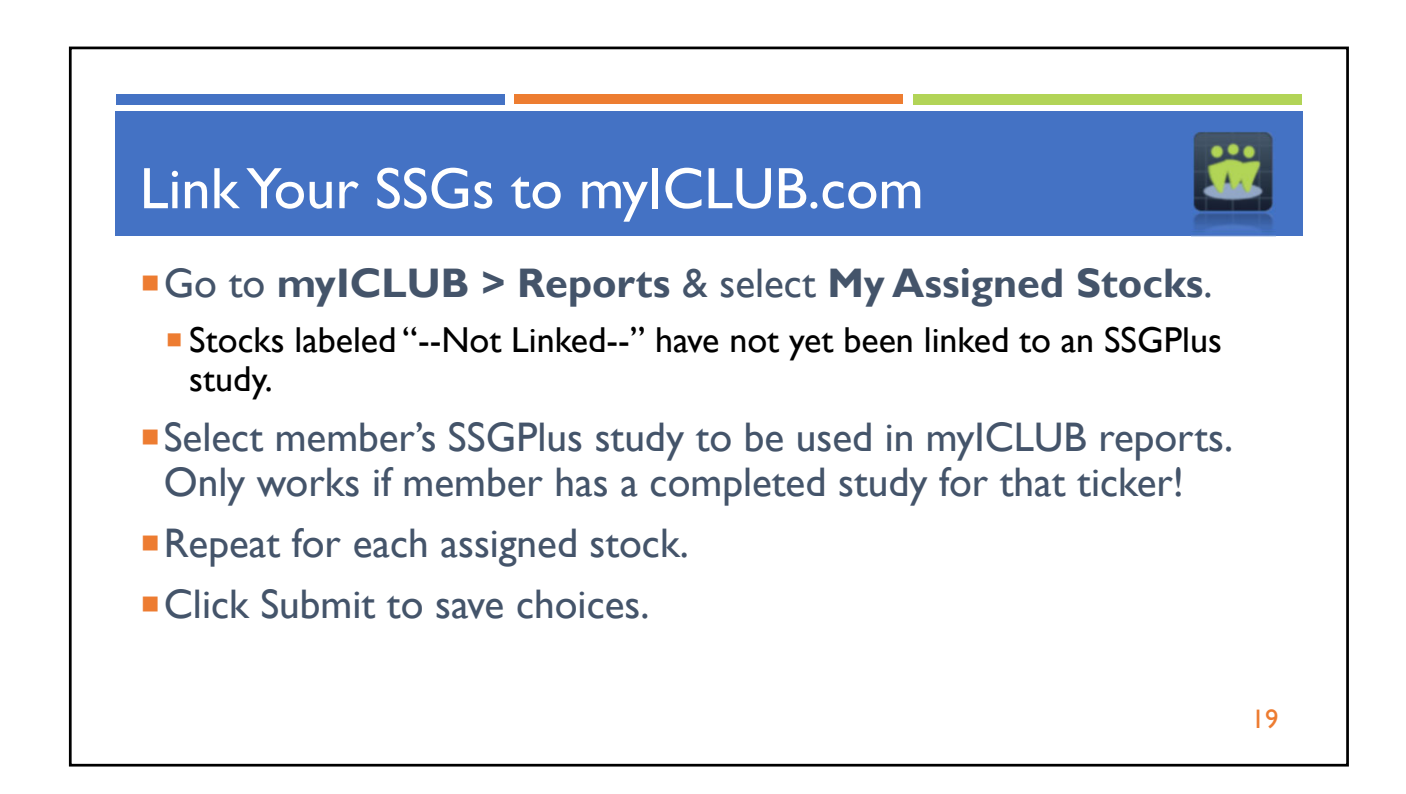

| Home Accounting Repor                                 | ts Watch List Taxes People Voting Discussi                                                                                            | ons File Storage Calendar Videos Help                                                                                                    |
|-------------------------------------------------------|----------------------------------------------------------------------------------------------------|----------------------------------------------------------------------------------------------------|
|                                                       | Reports & Charts                                                                                                    |                                                                                                    |
| ANY IC                                                | My Favorite                                                                                                    | Reports Reset                                                                                                    |
|                                                       | ★ Valuation Statement<br>Displays consolidated club portfolio, cash value, and cash<br>balance.                                       | ★ <u>Member Status</u><br>Displays value of club, along with cost basis and ownership of<br>each member.                                                |
| StockWatcher<br>My Assigned Stocks<br>Generate Report | ★ Company Size Diversification Graph<br>Displays pie chart of portfolio diversification by company size.                              | ★ Global Diversification Graph<br>Displays pie chart of diversification of club portfolio by country of<br>owned companies.                             |
| StockWatcher<br>Assignments<br>Club Watch List        | Jub Benchmark & Performance Report<br>Benchmarks club's compound annual return versus S&P 500 and<br>other indexes.                   | ★ Portfolio Summary.<br>Displays key indicators relating to price and valuation of<br>holdings.                                                         |
| Monthly<br>Unified Report                             | ★ Portfolio Review<br>Displays PERT-style early warning signals to reveal sub-par<br>company performance.                             | ★ Portfolio Heatmap<br>Displays club's holdings using sizes and colors to represent<br>current market value and gain/loss of securities since purchase. |
| Valuation Statement<br>Member Status                  | StockWatcher & V                                                                                                    | Vatchlist Reports                                                                                                    |
| Portfolio<br>Company Size                             | My Assigned Stocks<br>Displays which of your SSGPlus sto, ies are linked to which<br>stocks. Establish or edit links to your studies. | My Watch List Stocks<br>Displays a list of the stocks you've added into the club's<br>watchlist.                                                        |
| Sector/Industry<br>EPS Growth Rate                    | Club StockWatcher Assignments<br>Displays which members are assigned to which stocks. Edit<br>assigned stocks.                        | Club Watch List Report<br>Keep track of members' ideas for future investments in club's<br>portfolio.                                                   |

|                                                                   | terrenten [] masteretalatette [] terreteken [] terreteken []                                                                             | eople voting Discussion                                                                                | is File Storage                                                 | Calendar                                                            | Videos Help                                                                      |
|-------------------------------------------------------------------|----------------------------------------------------------------------------------------------------|----------------------------------------------------------------------------------------------------|-----------------------------------------------------------------|---------------------------------------------------------------------|----------------------------------------------------------------------------------|
|                                                                   | My Assigned                                                                                                    | Stocks                                                                                                 |                                                                 |                                                                     | ★ 🖥 🖱 🗠                                                                          |
| StockWatcher                                                      | You are the <b>StockWatcher</b> for<br>your stocks on a regular basis<br>results of these SSGs are then<br><u>do I import my SSGs?</u> ) | the following stocks for your clu<br>(such as before each meeting) u<br>used to update the club's myIC | b. It is your responsion<br>using BetterInves<br>LUB.com Portfo | nsibility to upda<br>ting's SSGPlu<br>lio and StockV<br>tockWatcher | te the SSGs for each o<br>s application. The<br>Vatcher Reports. (How            |
| My Assigned Stocks                                                | <u>security</u>                                                                                                    | <u>Di Study</u>                                                                                        | Updated                                                         | Generated                                                           | Actions                                                                          |
| Generate Report                                                   |                                                                                                    |                                                                                                    |                                                                 |                                                                     |                                                                                  |
| Generate Report<br>StockWatcher                                   | Apple (AAPL)                                                                                                    | AAPL (Any I.C.)                                                                                        | 7/12/23                                                         | 1/15/24                                                             | Go to SSGPlus<br>Generate StockWatche                                            |
| Generate Report<br>StockWatcher<br>Assignments<br>Club Watch List | Apple (AAPL)<br>Church & Dwight (CHD)                                                                                                    | AAPL (Any I.C.)<br>Not Linked<br>AAPL 8/17/21<br>AAPL (Any I.C.)<br>AAPL 6/14/21                       | 7/12/23                                                         | 1/15/24 g<br>3/13/23 g                                              | Go to SSGPlus<br>Generate StockWatcher<br>Go to SSGPlus<br>Generate StockWatcher |

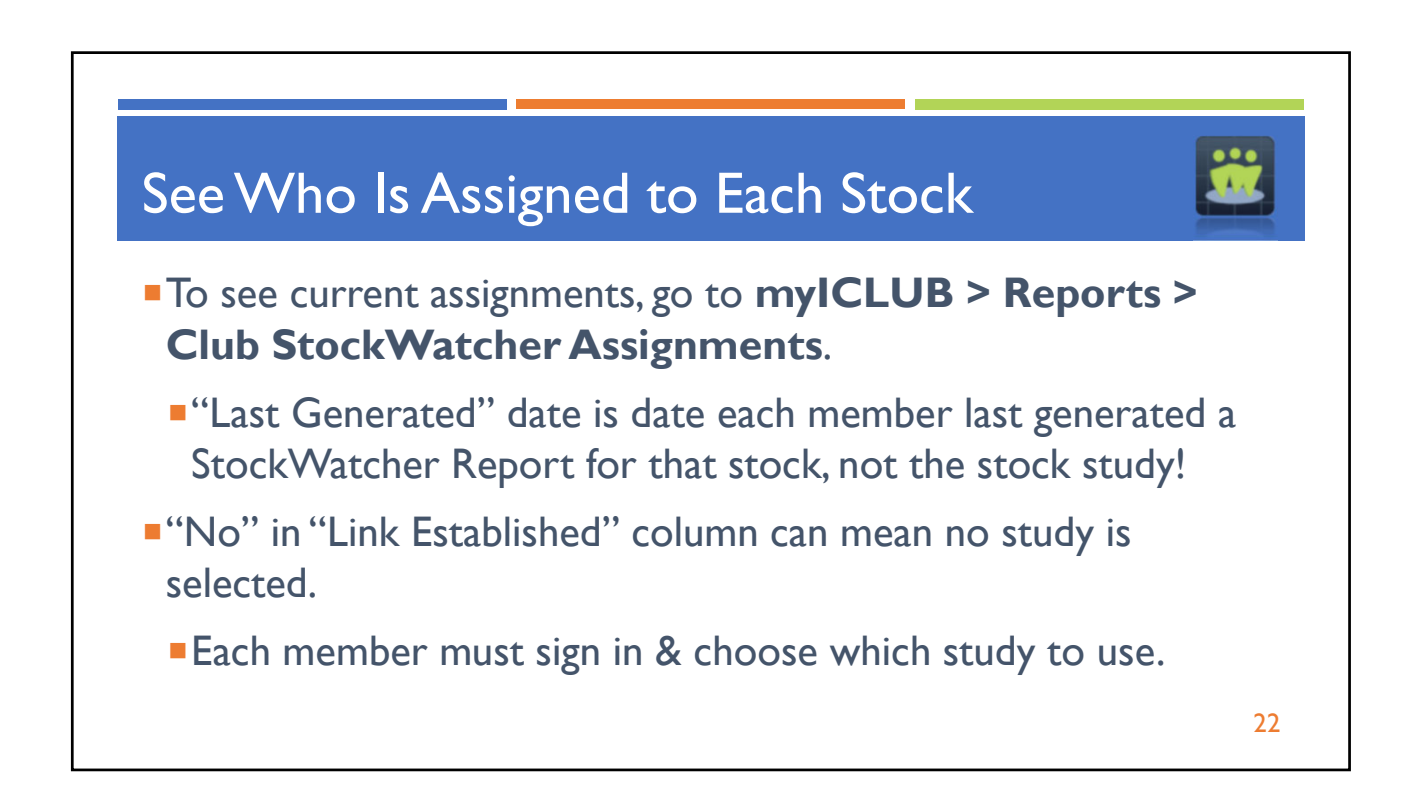

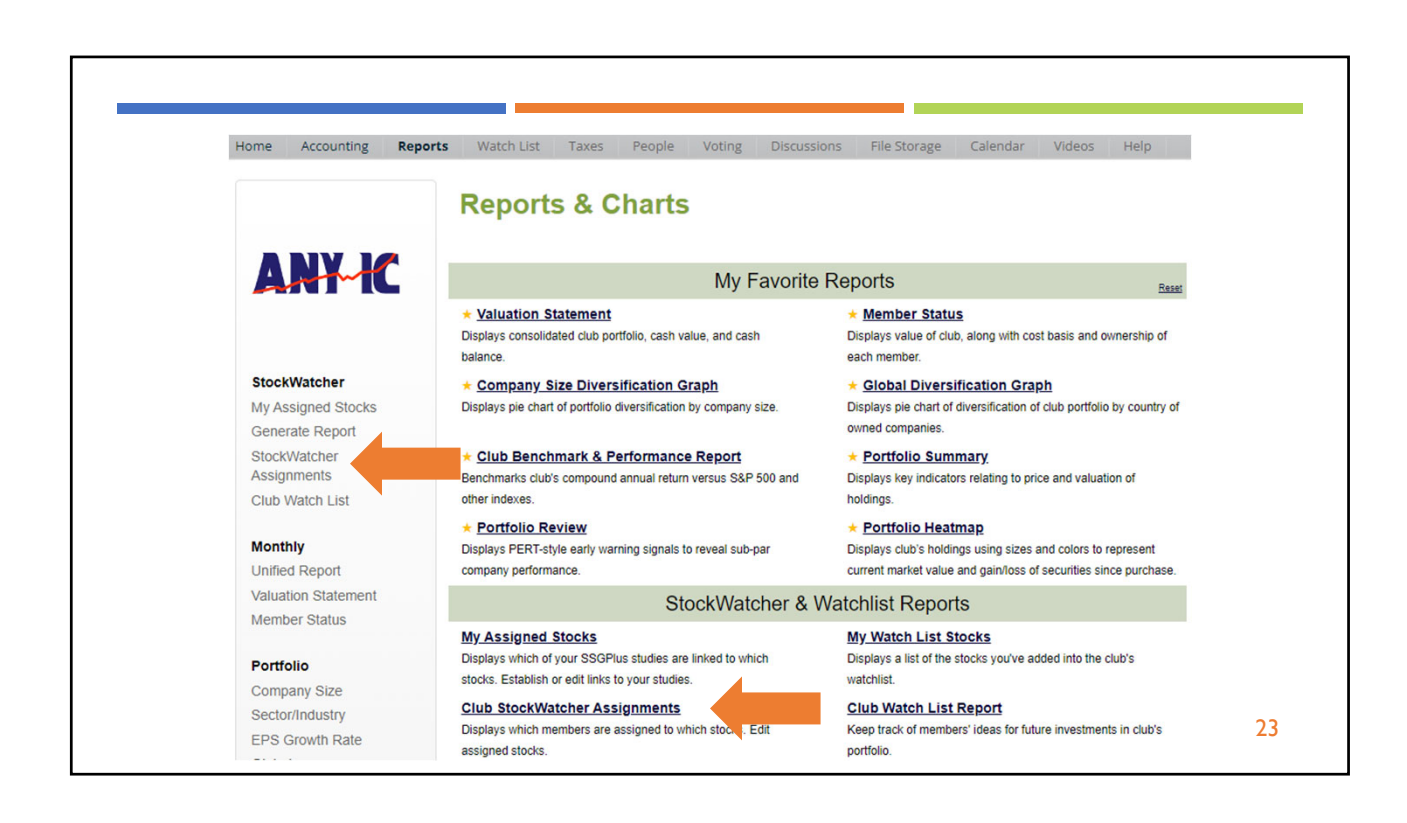

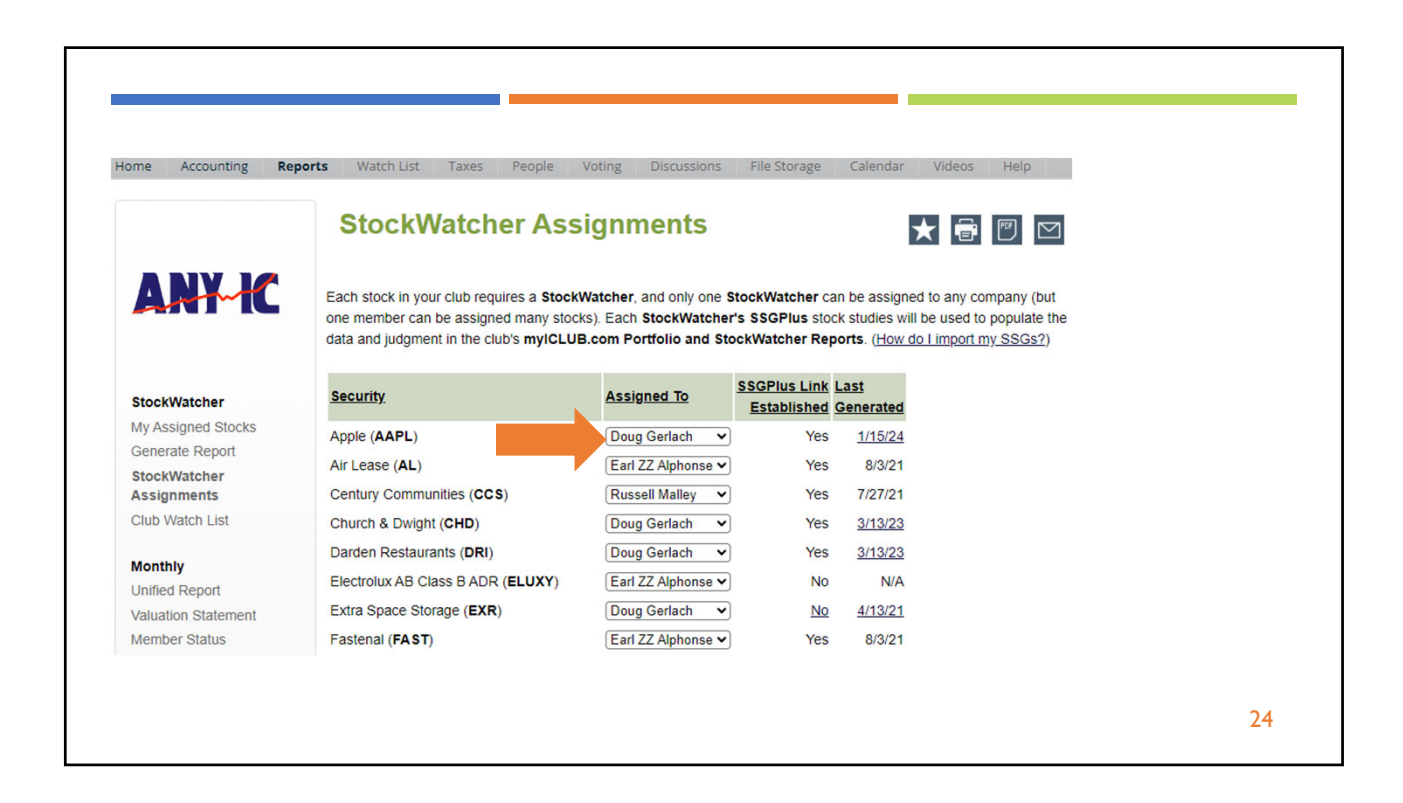

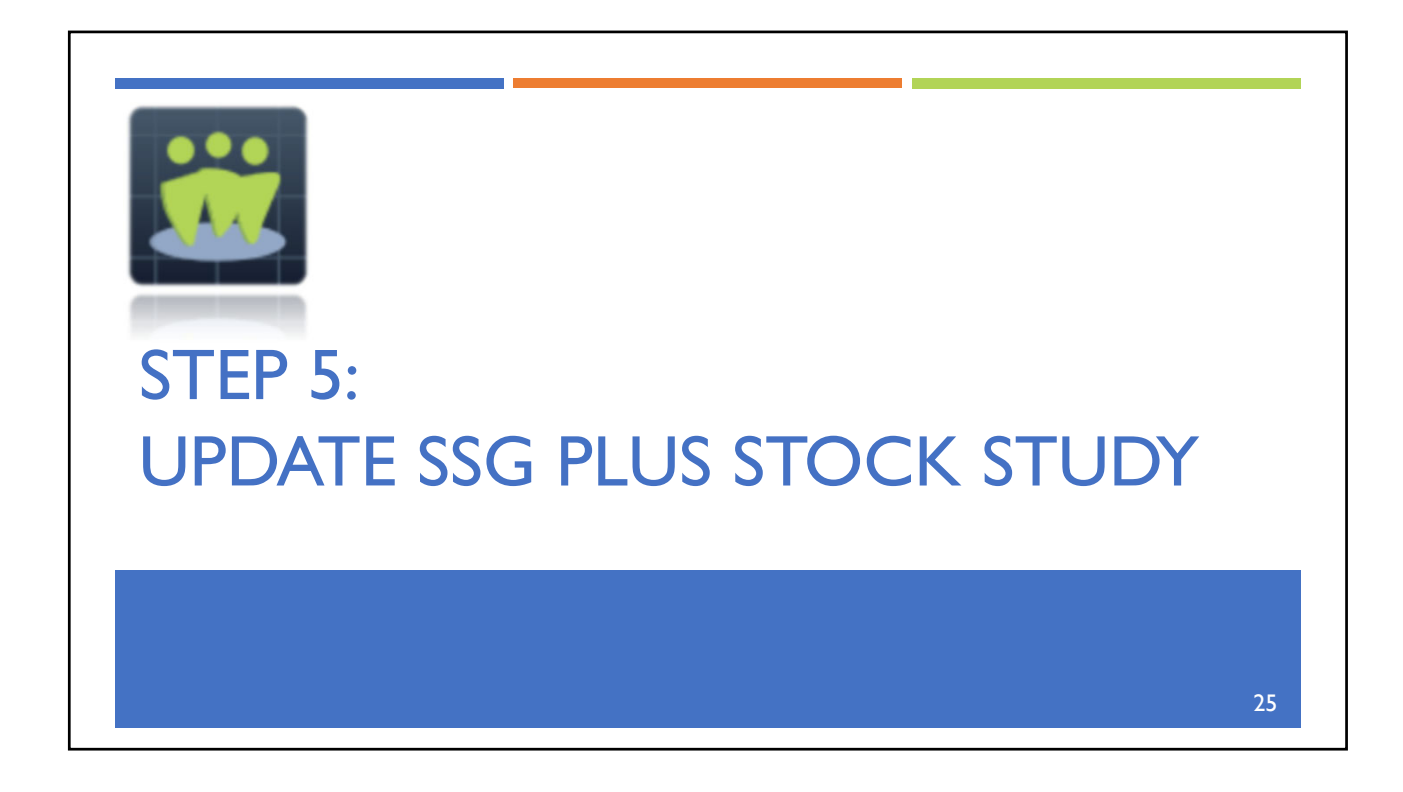

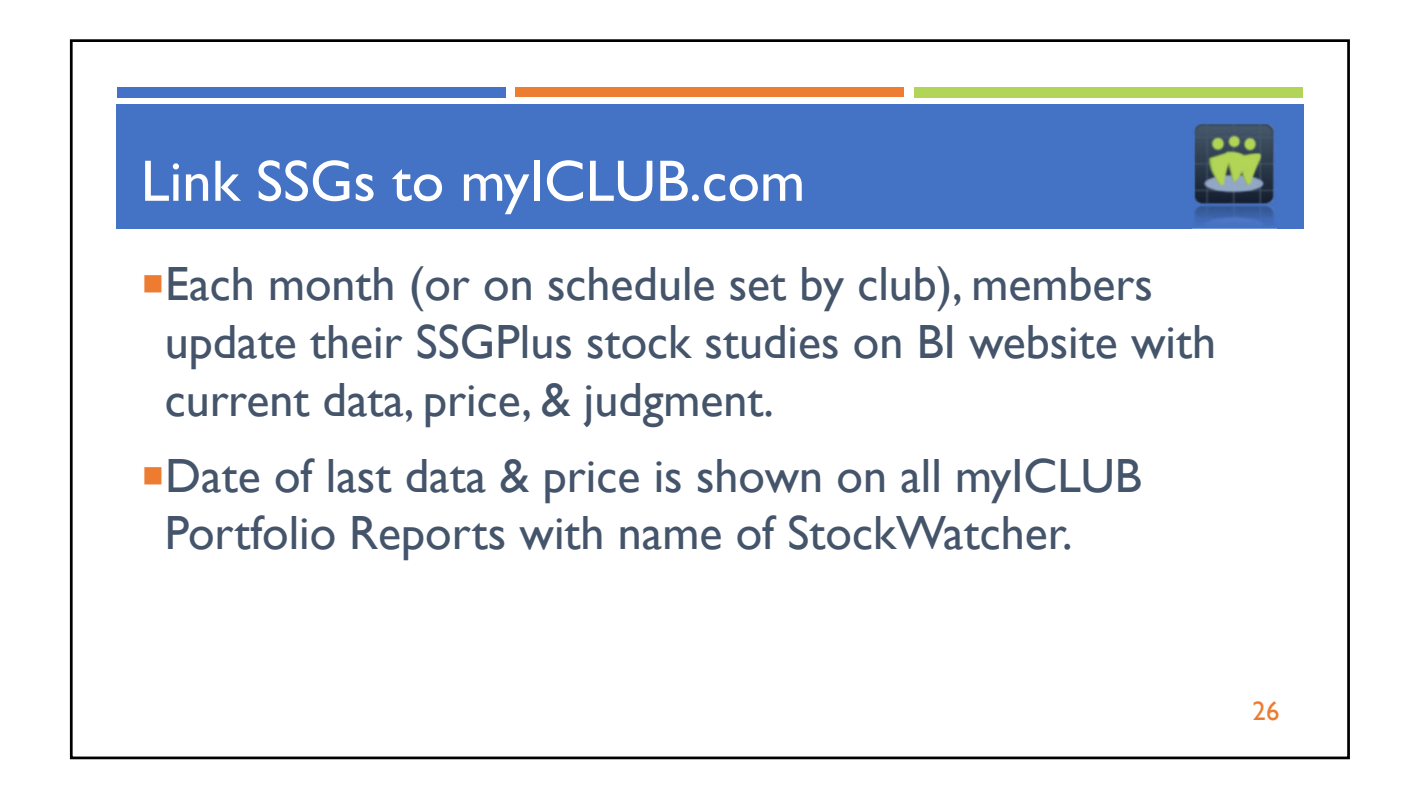

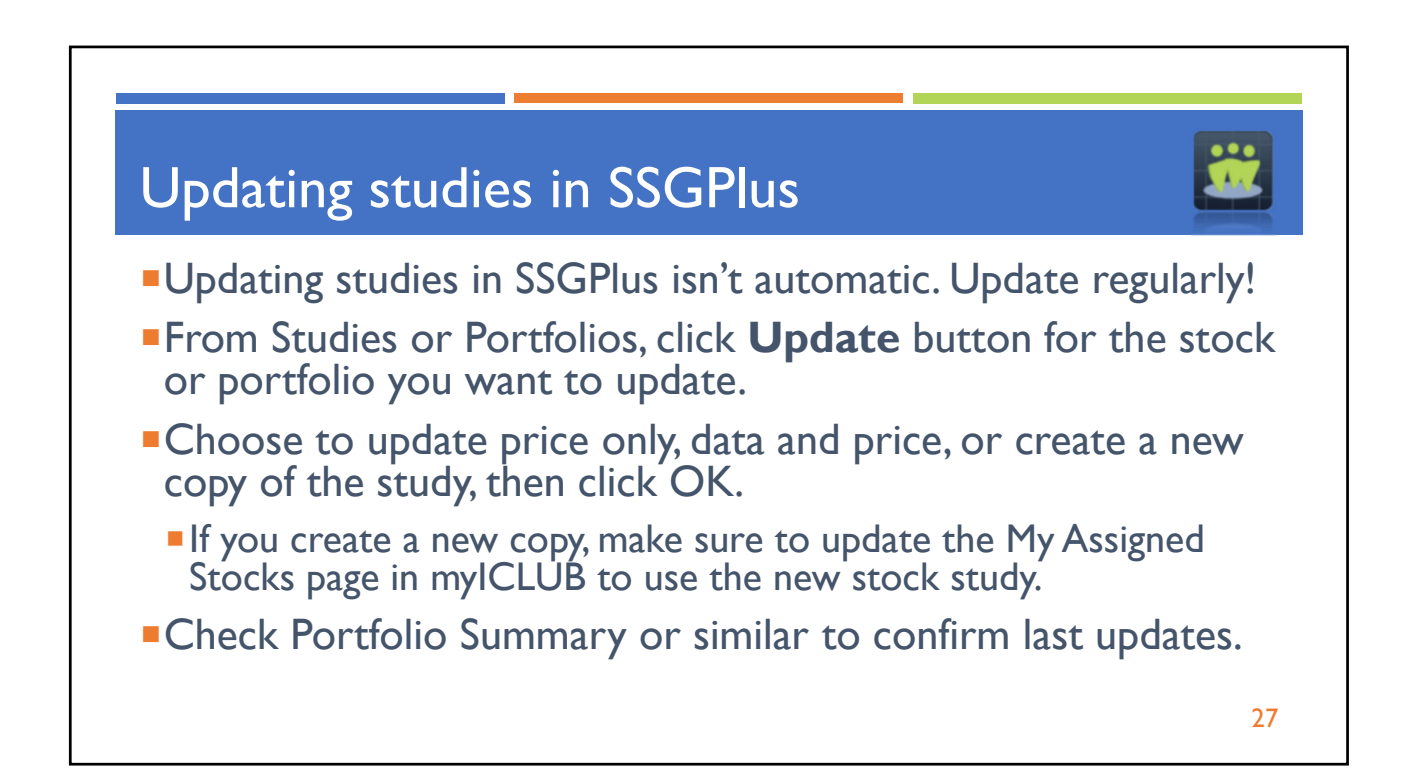

| Show 10 v entries                   |                            |                                                               |                                    |   |
|-------------------------------------|----------------------------|---------------------------------------------------------------|------------------------------------|---|
| Actions                             | Name                       | Date Created                                                  | ≎ Description                      | : |
| φ                                   | All Studies                |                                                               |                                    |   |
|                                     | Studies Not In A Portfolio |                                                               |                                    |   |
| ¢ 🖍 💼 🗅                             | Portfolio Actual           | 5/14/2020 11:19:22 AM                                         | Stocks I hold, or am interested in |   |
| ¢ 🖌 💼 🗅                             | Copied studies             | 4/16/2021 2:36:10 PM                                          | Studies copied from members.       |   |
| ¢ / 🝵 D                             | From Members               | 6/27/2022 10:14:55 AM                                         | Studies imported from members      |   |
| Showing 1 to 6 of 6 entries Studies | Get Latest Company D       | Data for "PLOW"<br>ata in this study (price only)             | ×                                  |   |
| Show 25 v entries                   | Sh Overwrite company da    | ata in this study (data and pri<br>study with updated company | ce)<br>data                        |   |
|                                     |                            |                                                               |                                    |   |

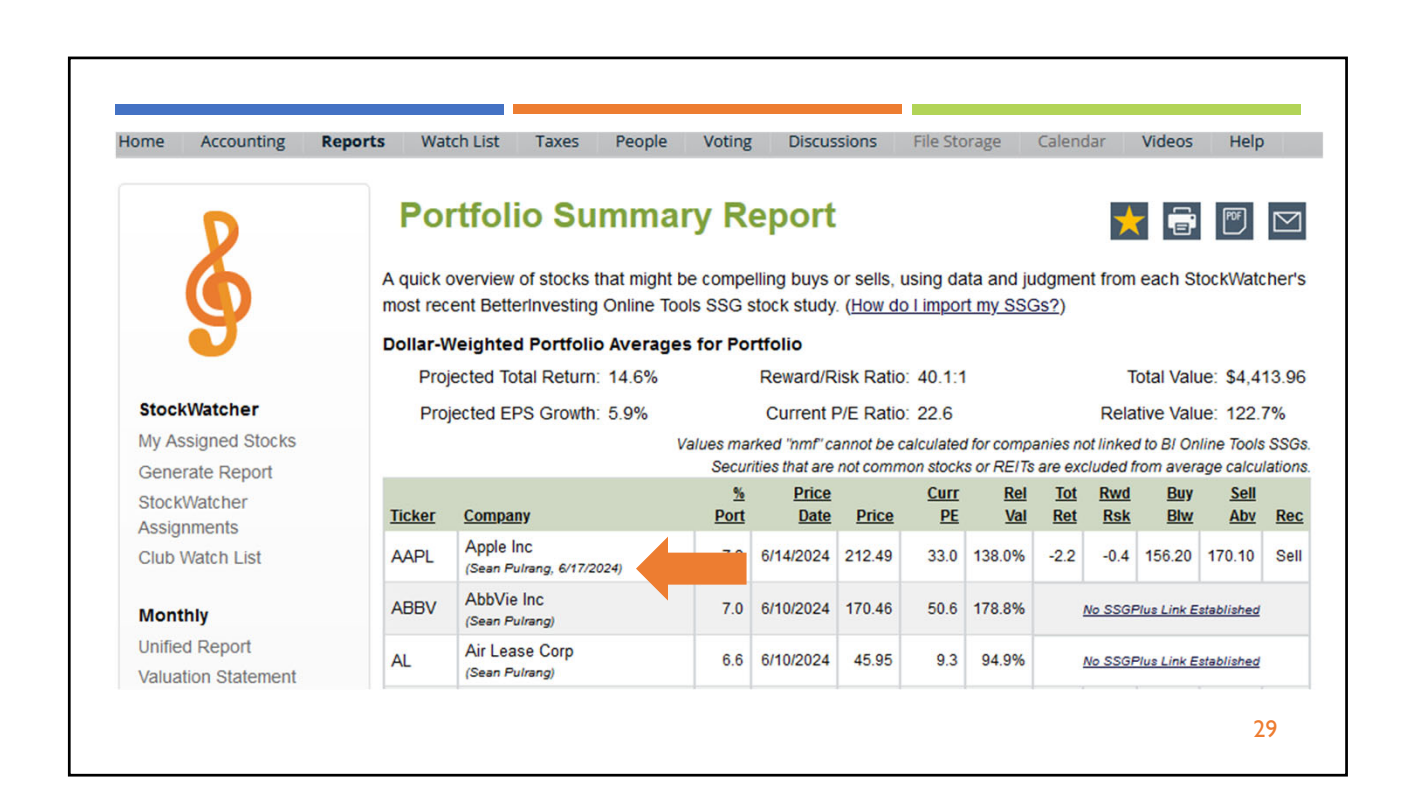

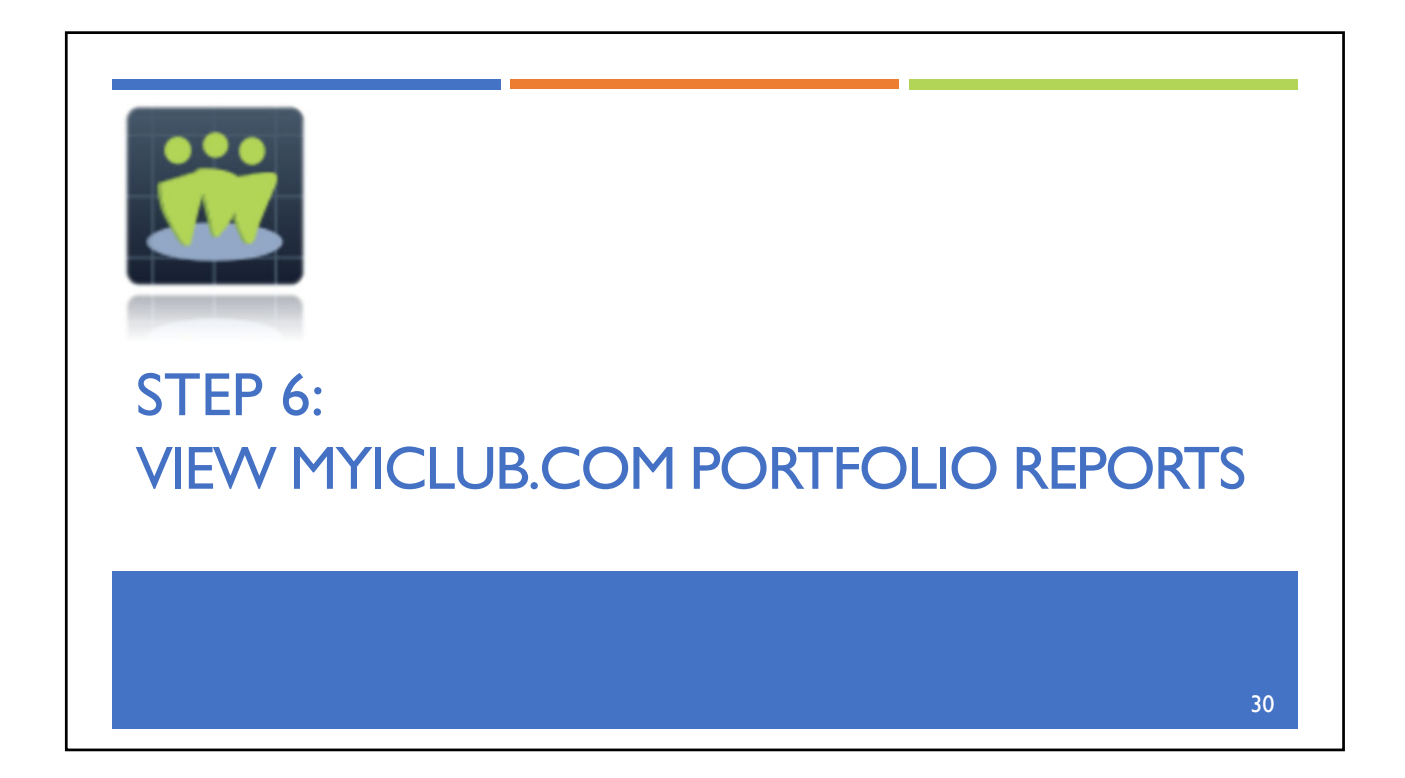

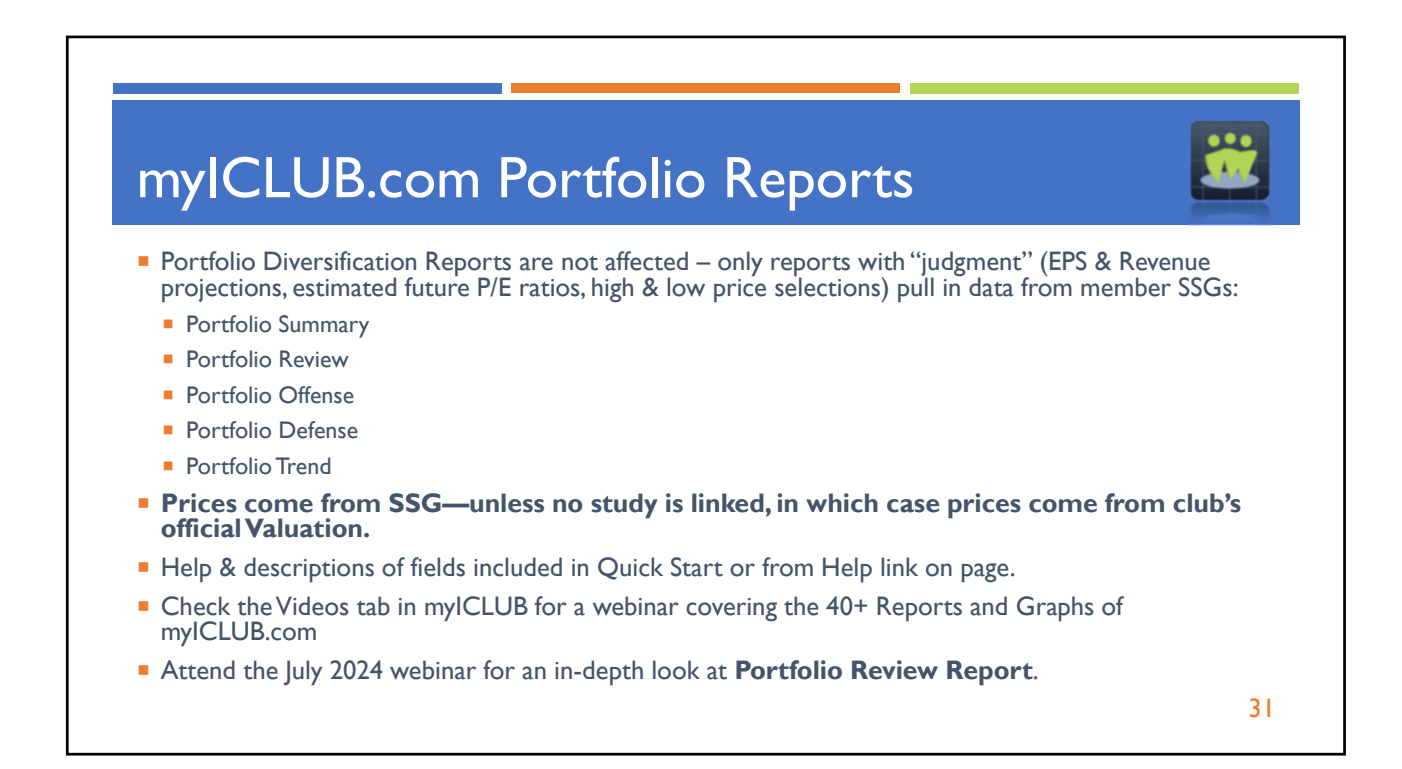

| ome Acc     | counting  | Reports   | Watch List                     | Taxes                          | People                    | Voting                                                                                   | g Discu                             | sions                          | File St              | orage                          | Calen                 | dar        | Videos     | Help                      |       |  |
|-------------|-----------|-----------|--------------------------------|--------------------------------|---------------------------|------------------------------------------------------------------------------------------|-------------------------------------|--------------------------------|----------------------|--------------------------------|-----------------------|------------|------------|---------------------------|-------|--|
| S           |           | F         | Portfo                         | lio Su                         | mmai                      | ry R                                                                                     | eport                               |                                |                      |                                |                       | *          | <b>(</b>   | POF.                      |       |  |
| C           | D         | A q<br>mo | uick overviev<br>st recent Bet | v of stocks ti<br>terinvesting | hat might b<br>Online Too | e comp<br>Is SSG                                                                         | elling buys<br>stock study          | or sells,<br>/. ( <u>How d</u> | using di<br>o I impo | ata and ju<br><u>rt my SSC</u> | idgme<br><u>3s?</u> ) | nt from    | each St    | ockWate                   | her's |  |
|             |           | Do        | llar-Weighte                   | ed Portfolio                   | Average                   | s for Po                                                                                 | ortfolio                            |                                |                      |                                |                       |            |            |                           |       |  |
|             |           |           | Projected T                    | otal Return:                   | 13.0%                     |                                                                                          | Reward/F                            | kisk Ratio                     | 33.3:                | 1                              |                       | Т          | otal Valu  | ie: \$4,4                 | 13.96 |  |
| StockWate   | cher      |           | Projected EPS Growth: 6.9%     |                                |                           |                                                                                          | Current P/E Ratio: 22.4 Relative Va |                                |                      |                                |                       |            |            | lue: 105.8%               |       |  |
| My Assigne  | ed Stocks |           |                                |                                | V                         | Values marked "nmf" cannot be calculated for companies not linked to BI Online Tools SSG |                                     |                                |                      |                                |                       |            |            | SSGs.                     |       |  |
| Generate I  | Report    |           |                                |                                |                           | Securities that are not common stocks or REITs are excluded from average calculation     |                                     |                                |                      |                                |                       |            | lations.   |                           |       |  |
| StockWatc   | her       | Tic       | <u>:ker Comp</u>               | any                            |                           | <u>%</u><br>Port                                                                         | Price<br>Date                       | Price                          | Curr<br>PE           | <u>Rel</u><br>Val              | Tot<br>Ret            | Rwd<br>Rsk | Buy<br>Blw | <u>Sell</u><br><u>Abv</u> | Rec   |  |
| Club Watch  | n List    | A         | APL Apple                      | Inc<br>Pulrang, 6/17/20        | )24)                      | 7.9                                                                                      | 6/14/2024                           | 212.49                         | 33.0                 | 138.0%                         | -2.2                  | -0.4       | 156.20     | 170.10                    | Sell  |  |
| Monthly     |           | A         | BBV AbbV                       | e Inc<br>Pulrang, 6/17/20      | )24)                      | 7.0                                                                                      | 6/14/2024                           | 168.59                         | 50.0                 | 175.3%                         | -12.8                 | -1.1       | N/A        | N/A                       | N/A   |  |
| Unified Rep | port      | AI        | Air Le                         | ase Corp                       |                           | 6.6                                                                                      | 6/14/2024                           | 44 72                          | 9.0                  | -217.6%                        | 20.9                  | 5.6        | 52 20      | 90.00                     | Buy   |  |
| Valuation S | Statement | ~         | (Sean )                        | Pulrang, 6/17/20               | 24)                       | 0.0                                                                                      | 01112021                            |                                | 0.0                  | 2                              | 20.0                  | 0.0        | 02.20      | 00.00                     | Duy   |  |
| Member St   | atus      | AF        | PAM Artisa                     | n Partners<br>Pulrang, 6/17/20 | )24)                      | 7.0                                                                                      | 6/14/2024                           | 39.80                          | 12.1                 | 111.0%                         | 17.1                  | 1.6        | 33.70      | 55.70                     | Hold  |  |
| Portfolio   |           | BT        | British                        | American To                    | obacco                    | 3.1                                                                                      | 6/14/2024                           | 30.63                          | 0.0                  | 0.0%                           | 43.1                  | 304.0      | 63.00      | 128.60                    | Buy   |  |

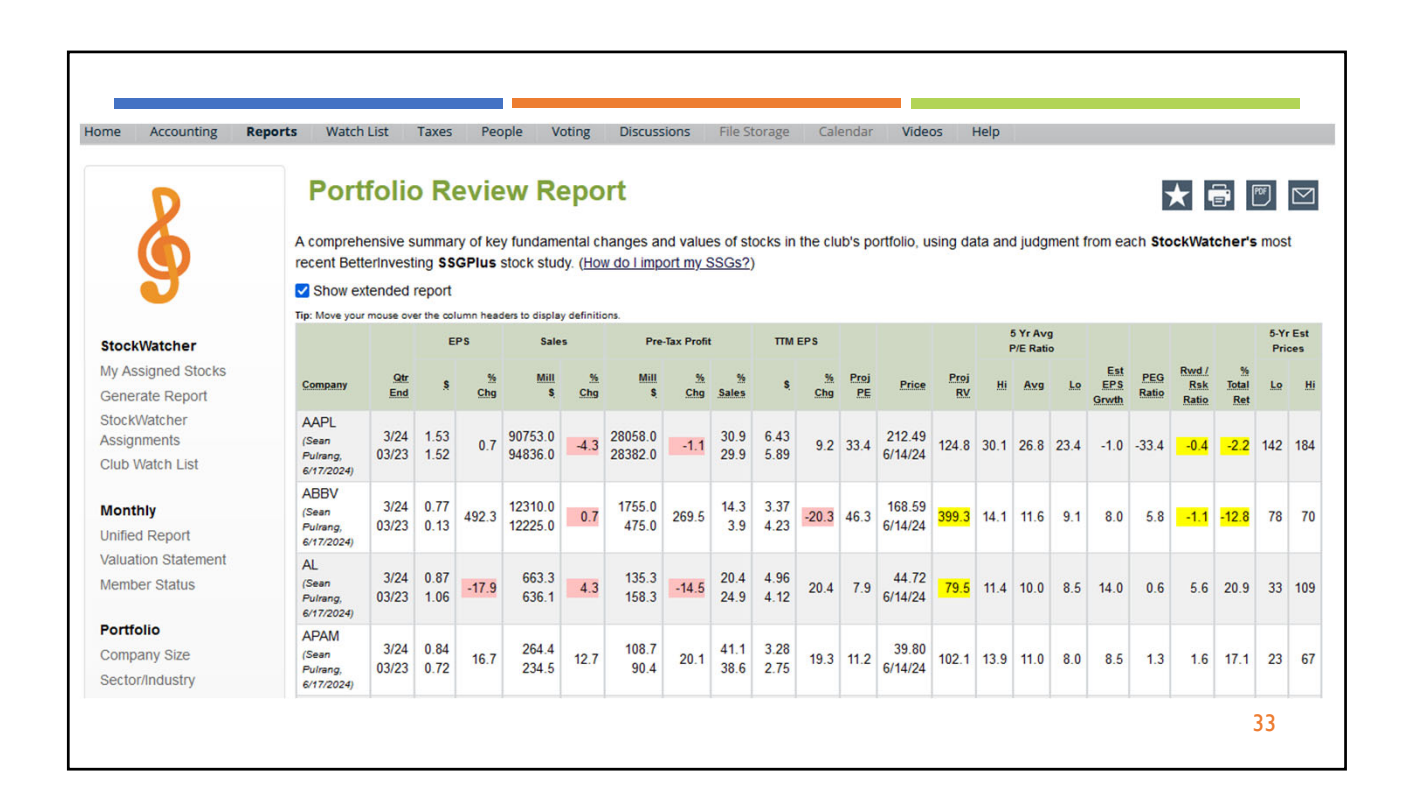

| Iome Accounting                    | Reports Watch L                    | list Taxes           | People                                | Voting                                   | Discussions                            | File Storage                                | Calendar             | Videos                         | Help                          |
|------------------------------------|------------------------------------|----------------------|---------------------------------------|------------------------------------------|----------------------------------------|---------------------------------------------|----------------------|--------------------------------|-------------------------------|
| 6                                  | Portf<br>To help iden<br>StockWate | tify stocks that     | fense<br>are overval<br>ent Betterinv | Repor<br>ued or offer la<br>resting SSGP | t<br>ow projected to<br>lus stock stud | future returns,<br>dy. ( <u>How do I in</u> | using data and       | d judgment fro                 | m each                        |
|                                    | Company                            |                      |                                       | Tick                                     | <u>Qtr</u><br>er <u>End</u>            | Relative<br>Value                           | Projected<br>Rel Val | <u>Rwd/Rsk</u><br><u>Ratio</u> | <u>Total</u><br><u>Return</u> |
| StockWatcher<br>My Assigned Stocks | Apple Inc<br>(Sean Pulrang         | , 6/17/2024)         |                                       | AAF                                      | PL 03/24                               | 138.0%                                      | 124.8                | -0.4                           | -2.2                          |
| Generate Report                    | AbbVie Inc<br>(Sean Pulrang        | , 6/17/2024)         |                                       | ABE                                      | 3V 03/24                               | 175.3%                                      | 399.3                | -1.1                           | -12.8                         |
| Assignments                        | Air Lease Co<br>(Sean Pulrang      | )rp<br>, 6/17/2024)  |                                       | ,                                        | AL 03/24                               | -217.6%                                     | 79.5                 | 5.6                            | 20.9                          |
| Club Watch List                    | Artisan Partn<br>(Sean Pulrang     | iers<br>, 6/17/2024) |                                       | APA                                      | M 03/24                                | 111.0%                                      | 102.1                | 1.6                            | 17.1                          |
|                                    |                                    |                      |                                       |                                          | -                                      | 0.0%                                        | 0.0                  | 204.0                          | 42.4                          |

© Copyright 2021 ICLUBcentral Inc. All Rights Reserved.

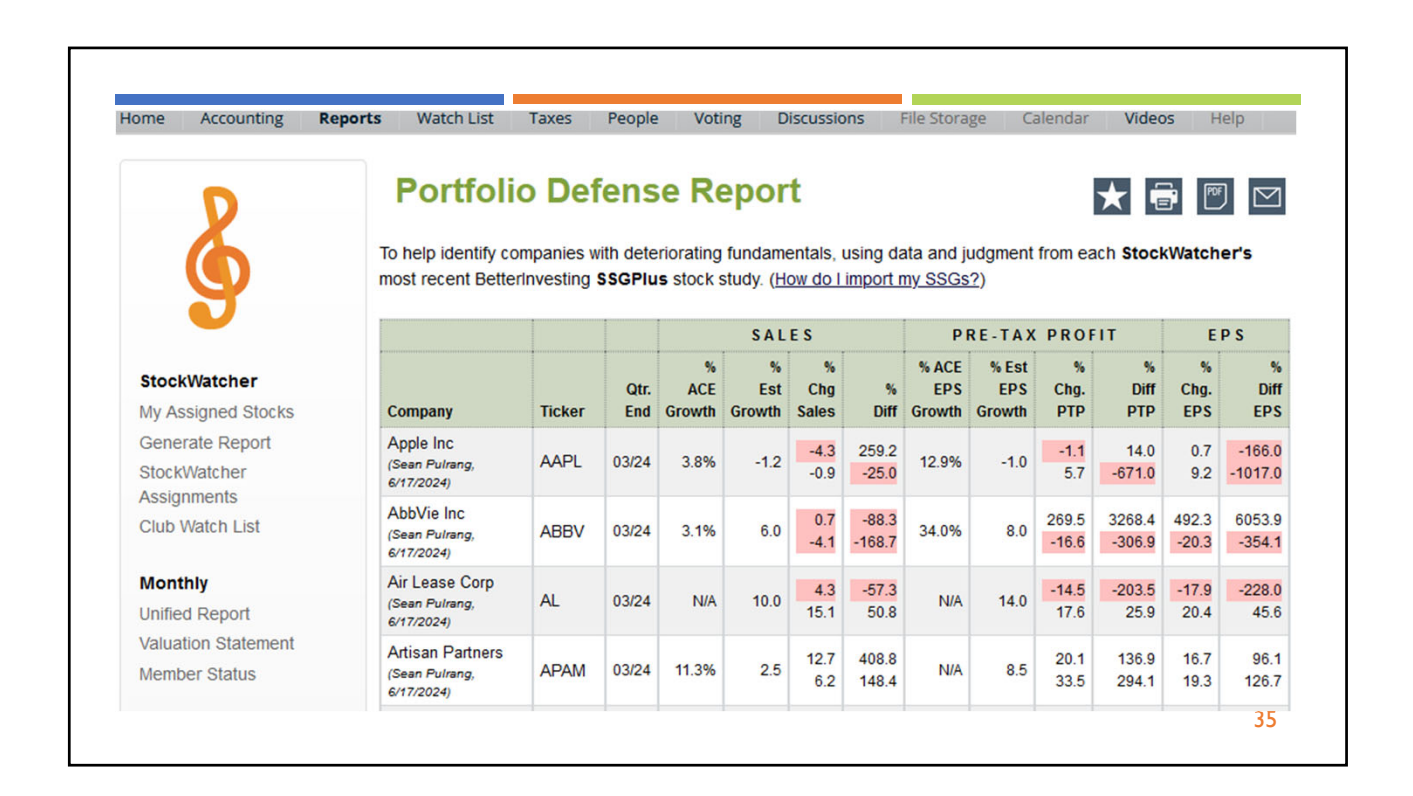

| ome Accounting Repo                              | rts Wa                     | tch List Tax                                                       | es                         | People            | Vo                    | ting                              | Discussi                 | ons                | File Sto               | rage                   | Calendar       | Vide             | os He         | elp                          |                                     |                |
|--------------------------------------------------|----------------------------|--------------------------------------------------------------------|----------------------------|-------------------|-----------------------|-----------------------------------|--------------------------|--------------------|------------------------|------------------------|----------------|------------------|---------------|------------------------------|-------------------------------------|----------------|
| ANY IC                                           | Po<br>To revie<br>BetterIn | w the "trend of vesting SSGPI                                      | Trer<br>trends"<br>us stoc | of key            | growth                | ort<br>perforr<br>do l imp        | nance fa                 | ctors, L<br>3SGs?) | ising dat              | a and jud              | igment fro     | om each          | StockWa       | atcher's mc                  | post recen                          | <b>⊠</b><br>ıt |
|                                                  |                            |                                                                    |                            |                   | % Ann                 | iual Char<br>Previou <del>r</del> | nge for La<br>s Quarter: | itest &            |                        |                        |                |                  |               |                              |                                     |                |
| StockWatcher                                     | Ticker                     | <u>Company</u>                                                     | <u>Size</u>                | <u>Qtr</u><br>End | <u>Qtrly</u><br>Sales | <u>Qtrly</u><br><u>PTP</u>        | <u>Qtrly</u><br>EPS      | TTM<br>EPS         | % Est<br>EPS<br>Growth | % ACE<br>EPS<br>Growth | # of<br>Shares | Current<br>Price | Price<br>Date | <u>Total</u><br><u>Value</u> | Proj<br><u>Tot</u><br><u>Return</u> | % of<br>Port   |
| My Assigned Stocks<br>Generate Report            | AAPL                       | Apple<br>(Doug Gerlach,<br>7/12/23)                                | Large                      | 03/23<br>12/22    | -2.5<br>-5.5          | -5.8<br>-13.6                     | 0.0<br>-10.5             | -4.4<br>-2.5       | 8.0                    | 12.9%                  | 404.55         | 170.33           | 4/30/24       | 68,907.67                    | -4.2%                               | 16.0           |
| Assignments<br>Club Watch List                   | AL                         | Air Lease<br>(Earl Alphonse,<br><u>No SSGPlus</u><br><u>Link</u> ) | Mid-<br>sized              | 03/24<br>12/23    | 4.3<br>19.1           | -14.5<br>47.9                     | -17.9<br>56.2            | 20.4<br>-547.8     | N/A                    | N/A                    | 200.00         | 50.24            | 4/30/24       | 10,048.00                    | N/A                                 | 2.3            |
| Monthly<br>Unified Report<br>Valuation Statement | ccs                        | Century<br>Communities<br>(Russell Malley,<br>5/22/24)             | Mid                        | 03/24<br>12/23    | 26.0<br>2.2           | 91.6<br>23.1                      | 92.3<br>14.6             | -29.2<br>-49.3     | 10.0                   | N/A                    | 400.00         | 79.32            | 4/30/24       | 31,728.00                    | 3.5%                                | 7.4            |
| Member Status Portfolio Company Size             | СНD                        | Church &<br>Dwight<br>(Doug Gerlach,<br><u>No SSGPlus</u><br>Link) | Large                      | 03/24<br>12/23    | 5.1<br>6.4            | 5.7<br>-187.2                     | 13.4<br>-191.2           | 89.8<br>82.0       | N/A                    | 7.8%                   | 50.00          | 107.89           | 4/30/24       | 5,394.50                     | N/A                                 | 1.3            |
| Sector/Industry                                  |                            | Darden                                                             |                            |                   |                       |                                   |                          |                    |                        |                        |                |                  |               |                              |                                     |                |

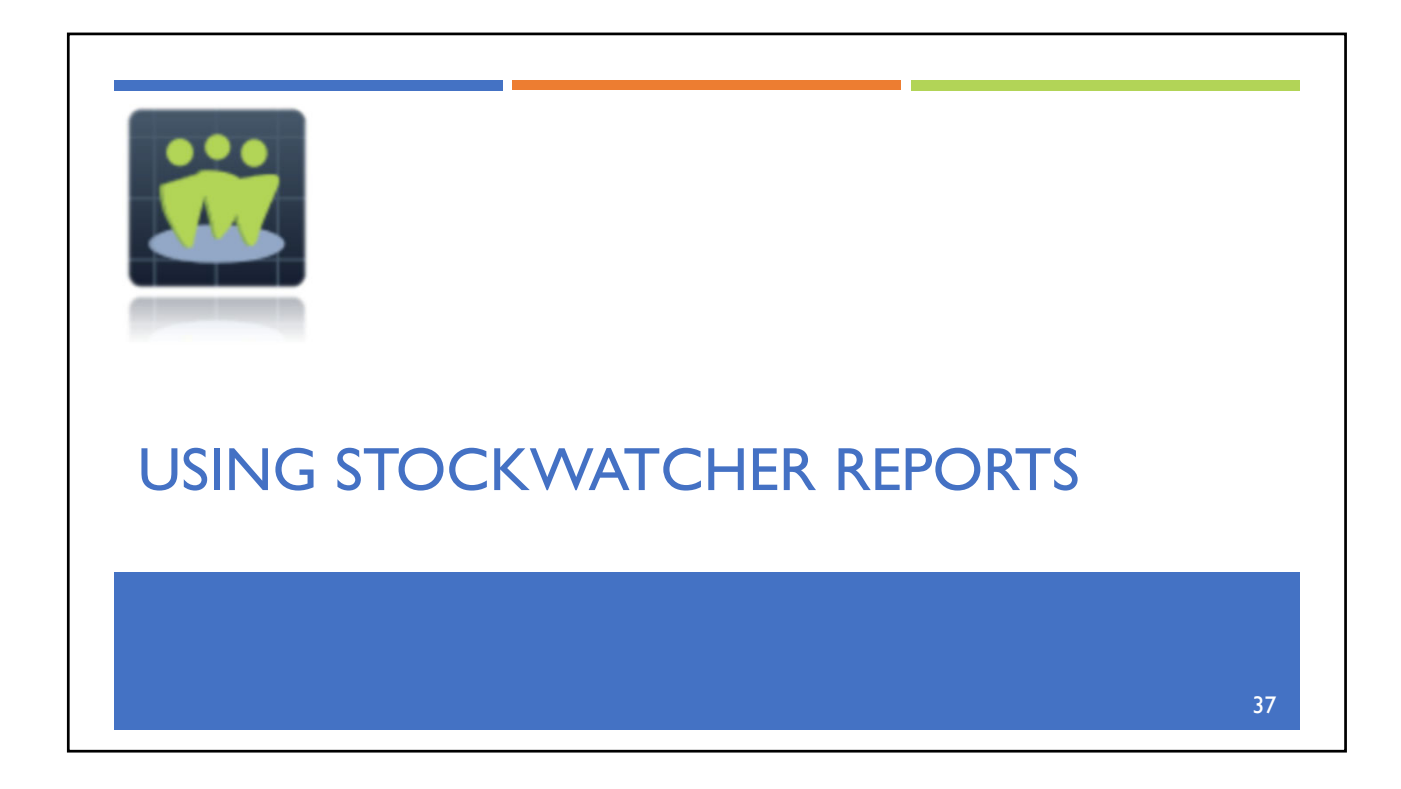

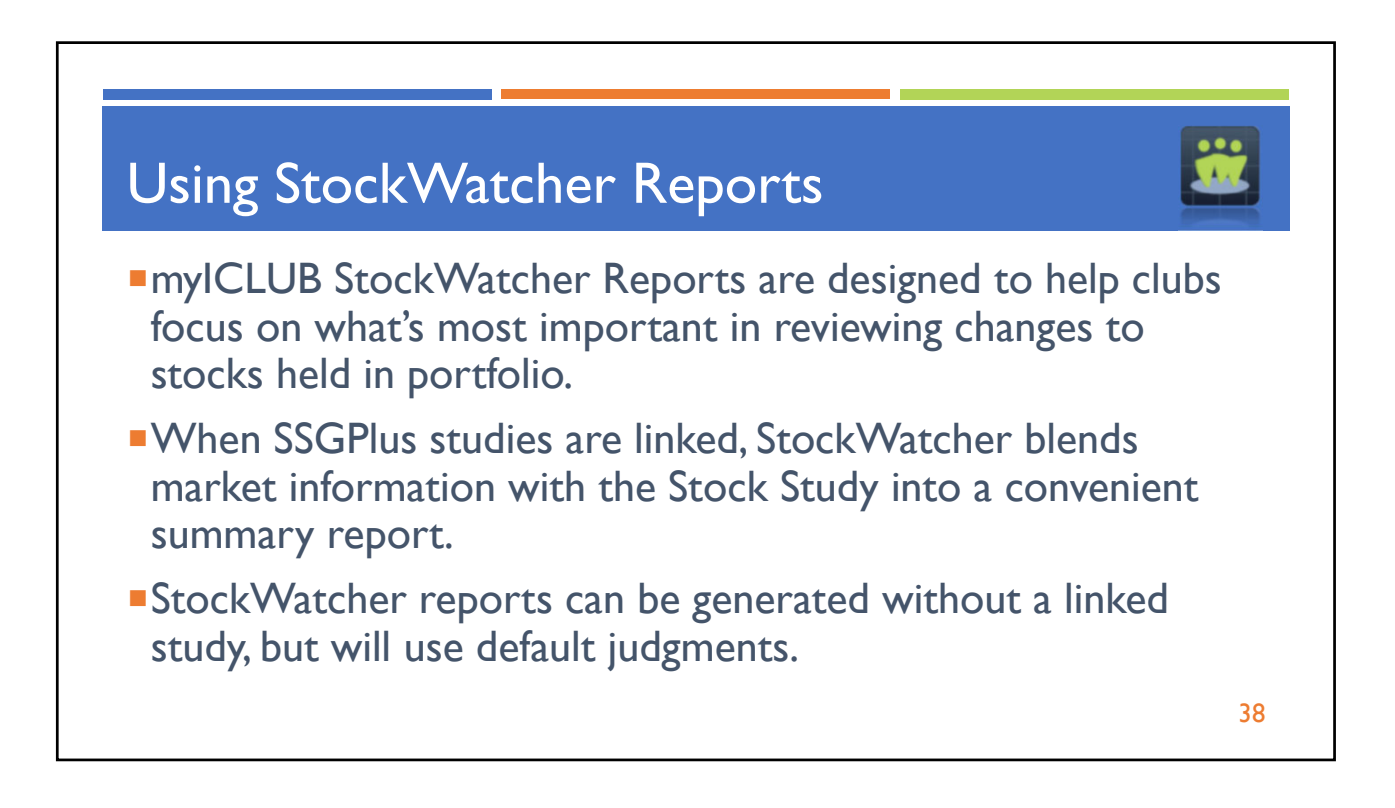

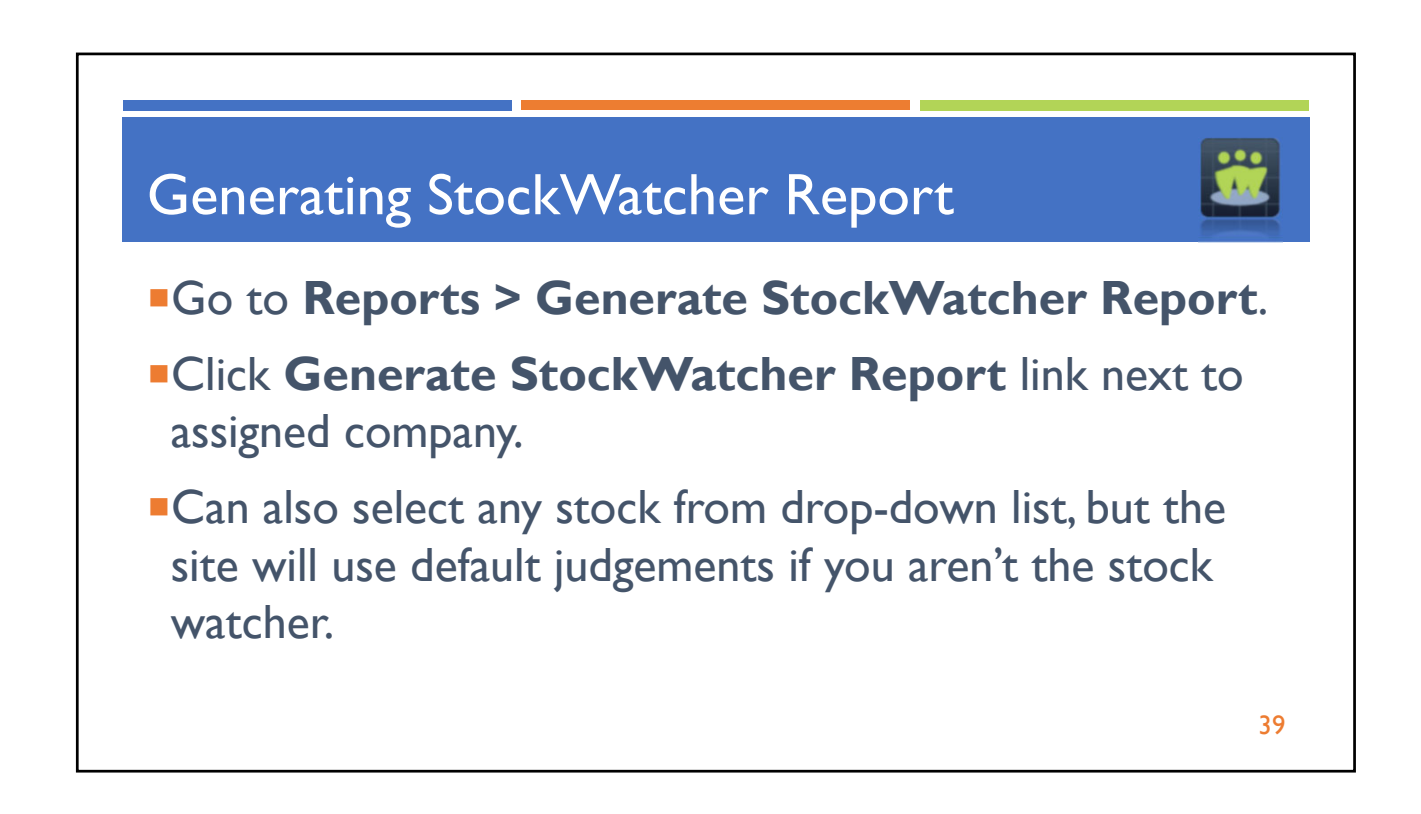

|                                                  | ports Watch List Taxes Pe                                                                                                    | eople Voting Discussions File Storage Calendar Videos Help                                                                                                    |  |
|--------------------------------------------------|----------------------------------------------------------------------------------------------------|----------------------------------------------------------------------------------------------------|--|
|                                                  | Generate Stoc                                                                                                    | :kWatcher Report 🛛 🖈 🖶 🕅 🗠                                                                                                    |  |
| ANY IC                                           | The StockWatcher Report can be<br>on a regular basis, and is design<br>information provided in the report<br>(How do Limport my SSGs2). If r | be used as an outline of key fundamental factors that an investment club should review<br>ned to be presented at a club meeting along with your own research to augment the<br>rt. If available, your <b>SSGPlus</b> stock studies are used to populate the data and judgment<br>no SSGPlus stock study is available, default judgment is used. |  |
|                                                  | Doug Gerlach is the club's offici                                                                                                    | ial StockWatcher for the following securities:                                                                                                    |  |
| StockWatcher                                     | Apple (AAPL)                                                                                                    | Generate StockWatcher Report                                                                                                    |  |
| My Assigned Stocks                               | Church & Dwight (CHD)                                                                                                    | Generate StockWatcher Report (Uses default judgment)                                                                                                    |  |
| Generate Report                                  | Darden Restaurants (DRI)                                                                                                    | Generate StockWatcher Report                                                                                                    |  |
| StockWatcher                                     | Extra Space Storage (EXP)                                                                                                    | Cenerate StockWatcher Deport (Lises default judgment)                                                                                                    |  |
| Club Watch List                                  |                                                                                                    | Occurrente Otockivateher Report (Uses default Judgmenk)                                                                                                    |  |
| Ciub Walch List                                  | Globus Medical (GMED)                                                                                                    | Generate Stockwatcher Report (Uses default judgment)                                                                                                    |  |
|                                                  | Meta Platforms Inc (META)                                                                                                    | Generate StockWatcher Report                                                                                                    |  |
| Monthly                                          |                                                                                                    | Concrete SteeldMatcher Depert (Lleep default judgment)                                                                                                    |  |
| Monthly<br>Unified Report                        | Miller Industries (MLR)                                                                                                    | Generale Stockwalcher Report (Oses derault judgment)                                                                                                    |  |
| Monthly<br>Unified Report<br>Valuation Statement | Miller Industries (MLR)<br>Walgreen Boots Alliance (WBA)                                                                                     | <u>Generate StockWatcher Report</u> <u>Generate StockWatcher Report</u>                                                                                                    |  |

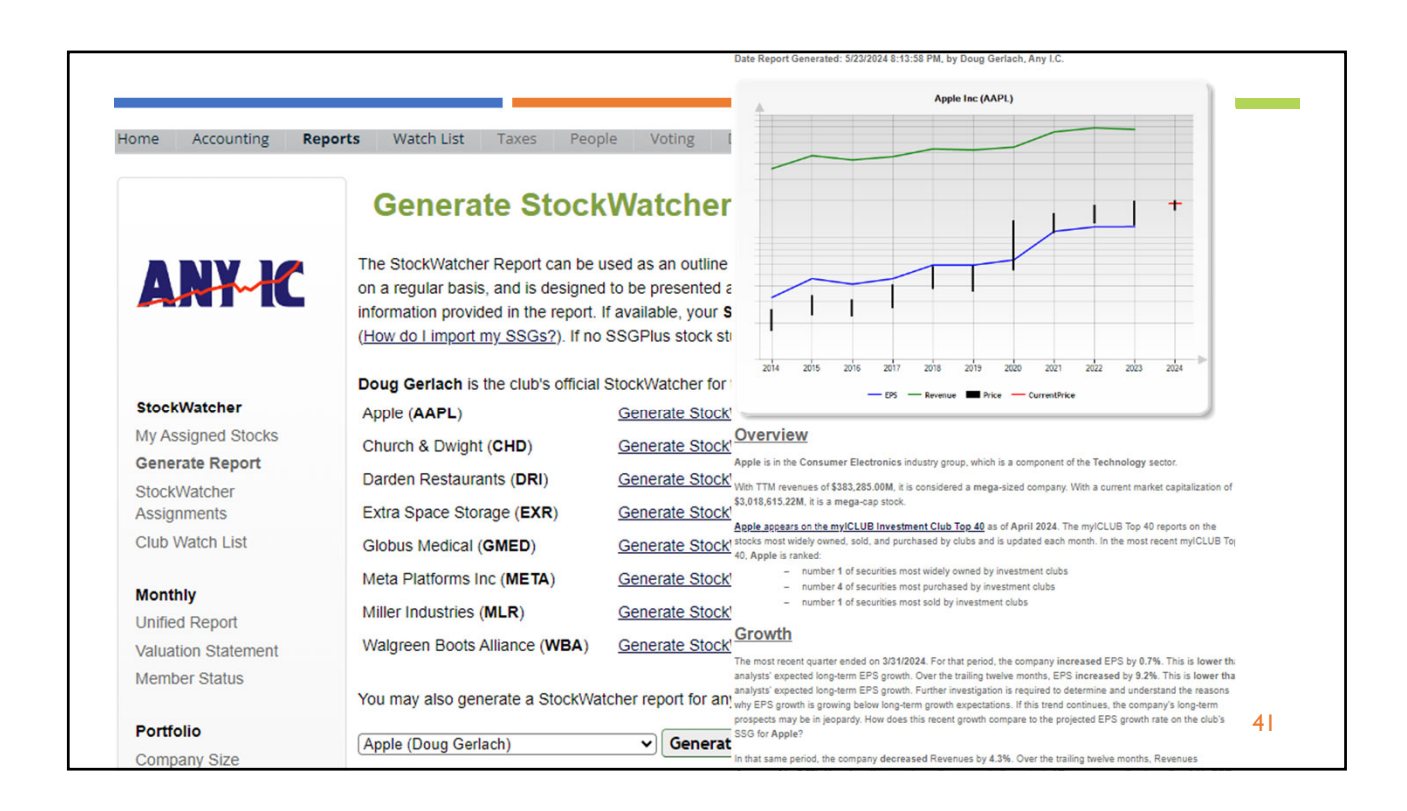

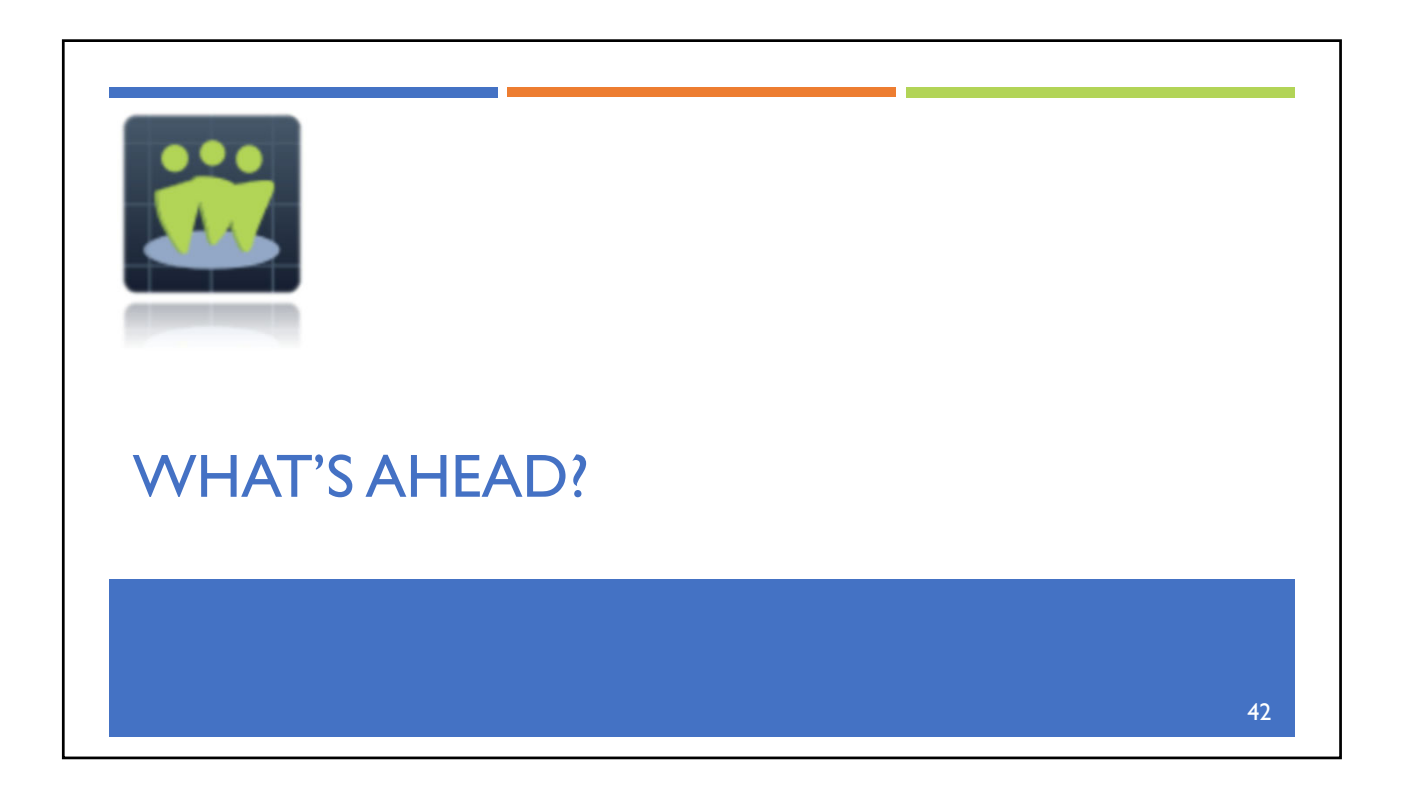

![](_page_21_Figure_1.jpeg)

![](_page_21_Picture_2.jpeg)

![](_page_22_Figure_1.jpeg)

![](_page_22_Figure_2.jpeg)

![](_page_23_Picture_1.jpeg)